# 目錄:

| <b>→ 、</b> | 架構圖 & Lab 架設步驟:2                                                          |
|------------|---------------------------------------------------------------------------|
| <u> </u>   | Enviroment and Prepare :                                                  |
| 三、         | Depoly one AD Server $\circ$                                              |
| 四、         | 安裝 vCenter 6.5 版本:4                                                       |
| 略          |                                                                           |
| 五 <b>、</b> | 建立 Datacenter、Cluster、virtual Distributed Switch。4                        |
| 略          | 4                                                                         |
| 六、         | Deploy one NSX Manager $\circ$ 4                                          |
| と、         | CheckPoint :                                                              |
| 八、         | 設定 vCenter 新增 Service。14                                                  |
| 九、         | Configuring NSX redirect traffic to the Security Gateway Virual Edition : |
| + 、        | 驗證:                                                                       |
|            |                                                                           |

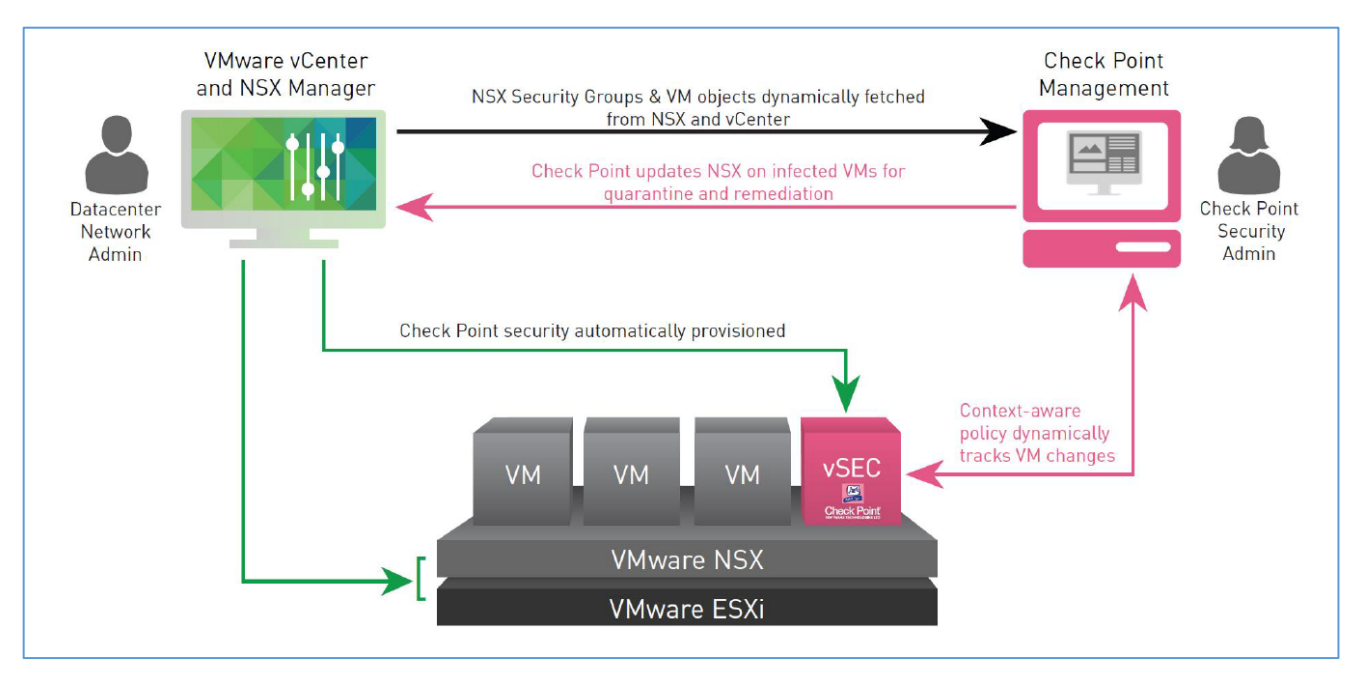

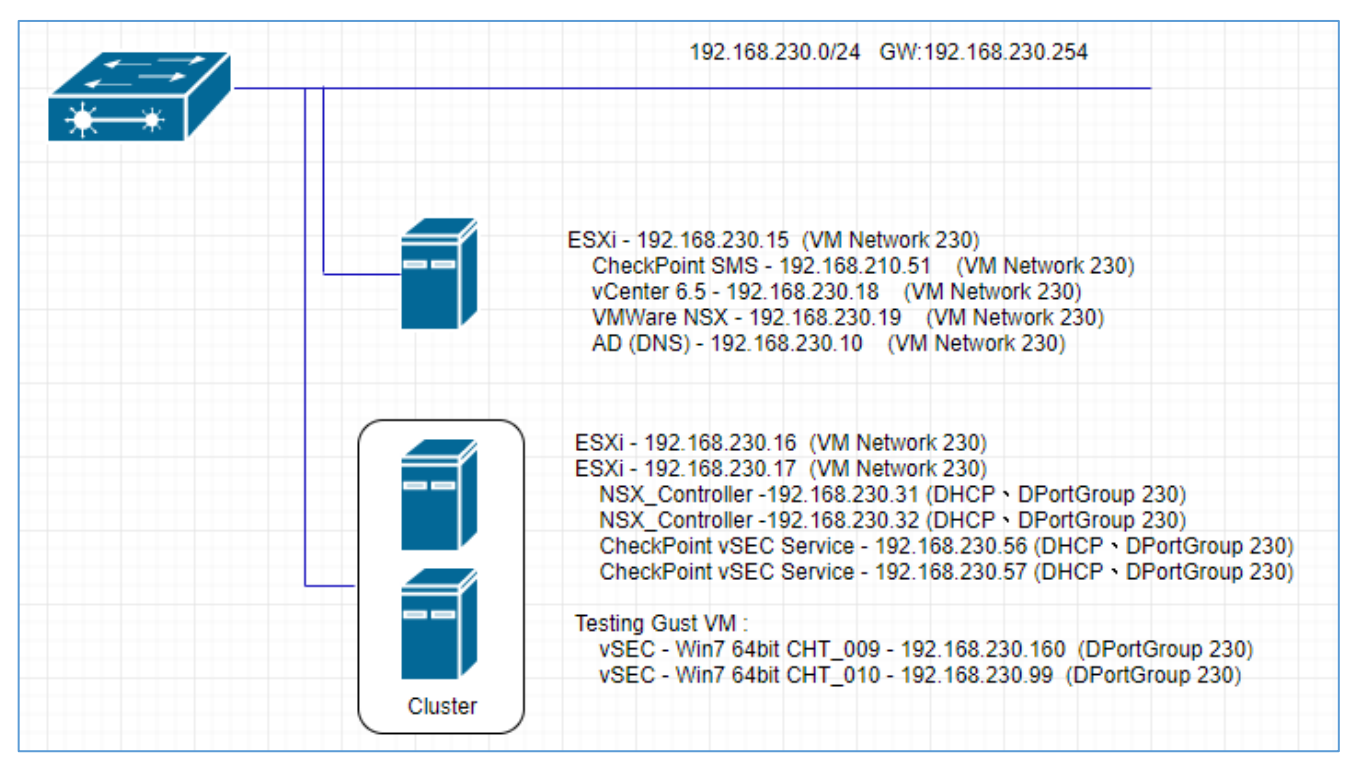

LAB 架設流程:

- 1. 準備 AD Windows2012 並設定好各主機 DSN 解析。
- 2. 安裝設定兩台 ESXi 5.5 版本以上。
- 3. 安裝設定 vCenter 6.5 版本。
- 4. vCenter 納管兩台 ESXi。
- 5. 設定 Distribution Switch。
- 6. 設定 iSCSI Storage 主機,並設定 vCenter 的兩台 ESXI 共用 iSCSI Storage。
- 7. 安裝設定 NSX 6.3 版本,整合 vCenter & NSX。
- 8. 發布 NSX Controller、設定 NSX Host Preparation、Logical Network Preparation。
- 9. 安裝 CHP SMS, install 最新 jumbo hotfix、Check\_Point\_R80.10\_vSEC\_Service\_Hotfix4\_FULL。

10. 啟動 vsec。

- 11. 連線 SmartConsole 新增 DataCenter 物件 vCenter、NSX。
- 12. 透過 ssh 連到 SMS 設定 vsec\_config 的 nsx 參數,在 vCenter 設定 NSX 的 Service Deploymemts。
- 13. 等待 vSEC Service deployment(vSEC Firewall)佈署完成,登入 SMS 調整 Cluster 物件。
- 14. 修改 policy 後 install policy。
- 15. 回到 vCenter 設定 Service Composer。
- 16. 打開 Client 測試連線。

## $\Box$ > Enviroment and Prepare :

- 1. AD Windows 2012  $\,^\circ$
- 2. VMWare vCenter (version 6.5.0.12000 Appliance) File : VMware-VCSA-all-6.5.0-7119157.iso •
- VMWare NSX Manager (version 6.3.5-7119875 Appliacne) 
   File : upgrae from 6.2.2 version , VMware-NSX-Manager-upgrade-bundle-6.3.5-7119875.tar.gz
- 4. ESXi (version 5.5 u3) and 2 appliance with cluster  $\circ$
- 5. CheckPoint SMS R80.10  $\,^{\rm o}$  Recommand  $\,$  RAM 16GB  $\,^{\rm o}$

File :

- (i) Check\_Point\_R80.10\_T421\_Gaia.iso •
- (ii) Check\_Point\_R80.10\_vSEC\_Service\_Hotfix4\_FULL.tgz (vSEC patch)
- (iii) Check\_Point\_Security\_Gateway\_R77\_30\_vSEC\_for\_NSX\_v4\_OVF.tgz (vSEC Firewall)

| Network                                                    | VLAN | Network / Mask   | Gateway         | Related Network Interfaces                                                                                                  |
|------------------------------------------------------------|------|------------------|-----------------|----------------------------------------------------------------------------------------------------|
| Management Network<br>/ vMotion Network<br>/ VXLAN Network | 230  | 192.168.230.0/24 | 192.168.230.254 | Mgmt Cluster Host Management<br>Kernel / VC / NSX Manager /<br>Controllers / VM or Physical Machines<br>on Physical Network |

| Component         | Hostname              | IP Address        | Gateway         | Note          |
|-------------------|-----------------------|-------------------|-----------------|---------------|
| AD/DNS            | ad.9fdemolab.com      | 192.168.230.10    | 192.168.230.254 |               |
| vCenter           | vc65.9fdemolab.com    | 192.168.230.18    | 192.168.230.254 |               |
| NSX Manager IP    | nsx.9fdemolab.com     | 192.168.230.19    | 192.168.230.254 |               |
| NSX Controller IP | -                     | 192.168.230.31-40 | 192.168.230.254 |               |
| CheckPoint vSEC   |                       | 102 169 220 56 60 | 102 169 220 254 |               |
| Service           |                       | 192.108.230.30-00 | 192.108.230.234 |               |
| ChecPoint SMS     |                       | 192.168.230.51    | 192.168.230.254 | R80.10        |
| ESXi-16           | esxi-16.9fdemolab.com | 192.168.230.16    | 192.168.230.254 |               |
|                   | esxi-17.9fdemolab.com | 192.168.230.17    | 192.168.230.254 |               |
|                   |                       |                   |                 | include AD 🕥  |
| ESXi              |                       | 192.168.230.15    | 192.168.230.254 | vCenter   NSX |
|                   |                       |                   |                 | CHP SMS       |

略

四、安裝 vCenter 6.5 版本:

略

五、建立 Datacenter、Cluster、virtual Distributed Switch。

略

- 六、Deploy one NSX Manager  $\circ$ 
  - 1. NSX Deployment •

略

- 2. 設定 NSX Manager。
  - a. 開啟瀏覽器 <u>https://<NSX manager IP></u> or <u>https://nsx.9fdemolab.com</u>,帳號:admin,密碼: P@ssw0rd。

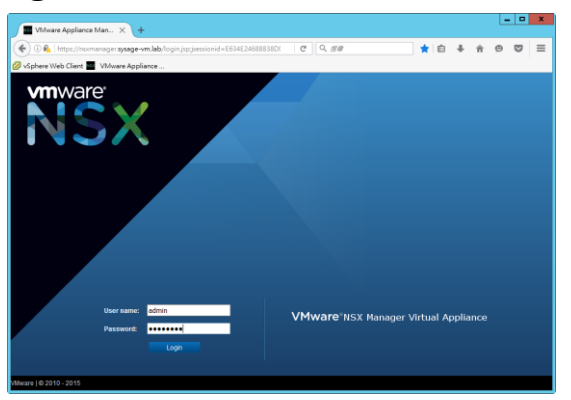

b. 點擊『Manage Appliance Settings』, 點選『NSX Management Service』, 於 Lookup Service, 點 擊『Edit』。

| VMware NSX Manager X +                                                                        |                                                            | _ <b>_</b> ×                 |                                                                                                    |
|-----------------------------------------------------------------------------------------------|------------------------------------------------------------|------------------------------|----------------------------------------------------------------------------------------------------|
| 🛞 🕐 🔍 https://normenager.sysage.vm.lab/index.html<br>Ø väphere Web Client 🔳 Wilvere Appliance | C Q 277 ☆ 自                                                | ↓ ☆ © ⊇                      | Whware NSX Manager                                                                                                    |
| NSX Manager Virtual Appliance Management                                                      | in 172 186.131<br>Name naxmanagar                          | Version: 6.2.2 Build 3604007 | Volver Web Client Volvare Applance      P. 172.168.131 Verson: 62.2.84d 3064007     Nover maxmanager     Volver adma     Summary     Manage                                                                                                    |
| Week Summary     Manage Applance Settings     Manage vCenter Registration                     | Download Tech Support Log     Backup & Restore     Upgrade |                              | SETTINGS         Lookup Service         Edit           General         For X-Entre resions 5.1 and above, you may configure Lookup Service and provide the SSO administrator credentials to register NSX Manageme<br>Network         Service as a solution user. It is also recommended to set the NTP server for SSO configuration to work correctly.           SSC. Conficutes         Lookup Service:         Backups & Restore       |
|                                                                                               |                                                            |                              | Upgrade<br>COMPORTS<br>COMPORTS<br>CONFORMENTS<br>CONFORMENTS<br>Connecting to a Confert Server enables NSX Management Service to display the VMware Initiastructure Inventory. HTTPS pot (43) needs to be<br>post of communication between NSX Management Service, ESX and VC. For a full its of pots required, see section 'Client and User Access'<br>Chapter Preparing for Installation' In the NSX Installation and Upgrade Oxide'. |
|                                                                                               |                                                            |                              | If your/Center server is hosted by a XCenter Sarver Applance, please easure that appropriate CPU and memory reservation is given to this applie<br>VM. After successful configuration of VCenter on NSX Manager, you need to log out of any active client sessions on VSphere Web Client and log ba<br>in to enable NSX user interface components.<br>VCenter Server:                                                                    |

 c. NSX Manager 連結 vCenter PSC(SSO): Lookup Service IP: 192.168.230.18 or vc65.9fdemolab.com, Lookup Service Port: 7444,帳號:<u>administrator@9fdemolab.com</u>, 密碼: P@ssw0rd,點擊『Yes』。

| Lookup Service URL                                                                                            |                                                                                                    | ×  |
|----------------------------------------------------------------------------------------------------|----------------------------------------------------------------------------------------------------|----|
| For vCenter versions 5.5 and abov<br>administrator credentials to registe<br>recommended to set the NTP serve | e, you may configure Lookup Service and provide the SSO<br>r NSX Management Service as a solution user. It is also<br>er for SSO configuration to work correctly. |    |
| Lookup Service Host:                                                                                          | vc65.9fdemolab.com                                                                                                    |    |
| Lookup Service Port:                                                                                          | 7444                                                                                                    |    |
|                                                                                                    | Enter port 443 for vSphere 6.0, for vSphere 5.5 use 7444.                                                                                                    |    |
| Lookup Service URL:                                                                                           | https://vc65.9fdemolab.com:7444/lookupservice/sdk                                                                                                    |    |
| SSO Administrator User Name:                                                                                  | administrator@9fdemolab.com                                                                                                    |    |
| Password:                                                                                                    |                                                                                                    |    |
|                                                                                                    |                                                                                                    |    |
|                                                                                                    | OK Cance                                                                                                    | əl |

d. Lookup Service 設定完成,於 vCenter Server 點擊『Edit』, NSX Manager 連結 vCenter Server : vCenter Server : 192.168.230.18 or vc65.9fdemolab.com, vCenter User Name :

administrator@9fdemolab.com,Password:P@ssw0rd,點擊『Yes』。

| vCenter Server                         |                                                                 | ×             |                    |                           |
|----------------------------------------|-----------------------------------------------------------------|---------------|--------------------|---------------------------|
| Connecting to a vCenter s              | erver enables NSX Management Service to display the VM          | ware          |                    |                           |
| Infrastructure inventory. H            | TTPS port (443) needs to be opened for communication be         | tween NSX     |                    |                           |
| Management Service, ES                 | K and VC. For a full list of ports required, see section 'Clien | t and User    |                    |                           |
| Access' of Chapter 'Prepa              | ring for Installation' in the 'NSX Installation and Upgrade Gu  | iide'.        |                    |                           |
| If your vCenter server is h            | osted by a vCenter Server Appliance, please ensure that a       | opropriate    |                    |                           |
| CPU and memory reserva                 | tion is given to this appliance VM. After successful configur   | ation of      |                    |                           |
| vCenter on NSX Manager                 | you need to log out of any active client sessions on vSphe      | re Web Client |                    |                           |
| and log back in to enable I            | NSX user interface components.                                  |               |                    |                           |
| vCenter Server:                        | vc65.0fdemolah.com                                              |               |                    |                           |
| ···O · ······························· | Yoo, Jacinolab.com                                              |               |                    |                           |
| vCenter User Name.                     | administrator@9fdemolab.com                                     |               |                    |                           |
| Password:                              |                                                                 |               |                    |                           |
| Modify plugin script                   | download location                                               |               |                    |                           |
|                                        |                                                                 |               |                    |                           |
|                                        | OK                                                              | Cancel        |                    |                           |
|                                        |                                                                 |               |                    |                           |
| 設定完成。                                  |                                                                 |               |                    |                           |
|                                        |                                                                 |               |                    |                           |
| vmware <sup>.</sup>                    |                                                                 |               | IP: 192.168.230.19 | Version: 6.3.5 Build 7119 |
| NSX                                    |                                                                 |               | Name: nsx          | User admin                |

|    | Summary          | Mana | age                                                                                                    |                                                                                        |                                                                                                    |                                                                                           |                                                  |
|----|------------------|------|----------------------------------------------------------------------------------------------------|----------------------------------------------------------------------------------------|----------------------------------------------------------------------------------------------------|-------------------------------------------------------------------------------------------|--------------------------------------------------|
| SE | TTINGS           |      | Lookup Service URL                                                                                                    |                                                                                        |                                                                                                    | Unconfigure                                                                               | Edit                                             |
| G  | eneral<br>etwork |      | For vCenter versions 5.5 a<br>Management Service as a                                                                                                | and above, you<br>solution user.                                                       | u may configure Lookup Service and provide the SSO administrator creder<br>. It is also recommended to set the NTP server for SSO configuration to we                                                                                                    | ntials to register NS.<br>ork correctly.                                                  | x                                                |
| s  | SL Certificates  |      | Lookup Service URL:                                                                                                    | h                                                                                      | https://vc65.9fdemolab.com:7444/lookupservice/sdk                                                                                                    |                                                                                           |                                                  |
| в  | ackups & Rest    | ore  | SSO Administrator User                                                                                                    | Name: a                                                                                | administrator@9fdemolab.com                                                                                                    |                                                                                           |                                                  |
| U  | pgrade           |      | Status:                                                                                                    | 9                                                                                      | 🔍 Connected 💋                                                                                                    |                                                                                           |                                                  |
| CO | MPONENTS         |      |                                                                                                    |                                                                                        |                                                                                                    |                                                                                           |                                                  |
| N  | SX Manageme      | nt   | vCenter Server                                                                                                    |                                                                                        |                                                                                                    |                                                                                           | Edit                                             |
|    |                  |      | Connecting to a vCenter si<br>opened for communication<br>of Chapter 'Preparing for Ir<br>If your vCenter server is ho<br>appliance VM. After succes | erver enables<br>between NS3<br>nstallation' in t<br>osted by a vC4<br>ssful configura | NSX Management Service to display the VMware Infrastructure inventory<br>X Management Service, ESX and VC. For a full list of ports required, see<br>the 'NSX Installation and Upgrade Guide'.<br>enter Server Appliance, please ensure that appropriate CPU and memory<br>ation of vCenter on NSX Manager, you need to log out of any active client | . HTTPS port (443)<br>section 'Client and U<br>reservation is given<br>sessions on vSpher | needs to be<br>Jser Access'<br>to this<br>re Web |
|    |                  |      | Client and log back in to er                                                                                                    | nable NSX us                                                                           | er interface components.                                                                                                    |                                                                                           |                                                  |
|    |                  |      | vCenter Server:                                                                                                    | vc65.9fdem                                                                             | nolab.com                                                                                                    |                                                                                           |                                                  |

| vCenter Server:    | vc65.9fdemolab.com                                                                    |
|--------------------|---------------------------------------------------------------------------------------|
| vCenter User Name: | administrator@9fdemolab.com                                                           |
| Status:            | 🞈 Connected - Last successful inventory update was on Tue, 05 Dec 2017 08:07:16 GMT 🧲 |
|                    |                                                                                       |

### f. 匯入 NSX License。

從 Home > administration > Licensing > Licenses 中匯入。

#### 3. 發佈 NSX Controller。

e.

a. 採用 vSphere Web Client,登入 vCenter。<u>https://vc65.9fdemolab.com/vsphere-client</u> or <u>https://192.168.230.18/vsphere-client</u>,帳號:administrator@9fdemolab.com 密碼: P@ssw0rd。

| ) 🕘 🎯 https://192.1         | 68 🔎 👻 憑證 ぐ   | 🧭 vSphere Web Client  | × 👩 VMware NSX Manager Virtu                    | - □<br>☆☆ |
|-----------------------------|---------------|-----------------------|-------------------------------------------------|-----------|
| <b>vm</b> ware <sup>,</sup> |               |                       |                                                 |           |
|                             |               |                       |                                                 |           |
|                             |               |                       |                                                 |           |
|                             |               |                       |                                                 |           |
|                             |               |                       |                                                 |           |
| User name:                  | example@domai | n.local               | VMware <sup>®</sup> vCenter <sup>®</sup> Single | Sign-On   |
| Password:                   | Use Windows s | ession authentication |                                                 |           |
|                             |               |                       |                                                 |           |
|                             |               |                       |                                                 |           |

b. 點選『Networking & Security』,新增 Controller(將 Controller 部署在 Management Cluster 下的 ESXi)。

| ØvSphere Web Client ×                                                                                                    | +                                  |                          |                                                                                                    |                     |                  |             | - 0 X           | vmw        | are vSphere Web Cli                                                                                                    | ent nt≣                                                | O I Adminis                  | trator@VSPHERELOCAL + I #                                                              | 湖• ( Q                         |            |
|----------------------------------------------------------------------------------------------------|------------------------------------|--------------------------|----------------------------------------------------------------------------------------------------|---------------------|------------------|-------------|-----------------|------------|----------------------------------------------------------------------------------------------------|--------------------------------------------------------|------------------------------|----------------------------------------------------------------------------------------|--------------------------------|------------|
| 🐑 🖬 🔍 🔒   https://vcenter6u2.sys                                                                                                    | age-vm.lab/vsphere-                | lient/?csp#exten         | iorld%i C                                                                                                    | Q. <u>#</u> #       | \$               | ⊕ ↓ ☆       | ⊚ ⊠ ≡           | 14958      | 25 ¥                                                                                                    | Installation                                           |                              |                                                                                        |                                |            |
| 🖗 vSphere Web Client 🏧 VMware App                                                                                                    | pliance                            |                          |                                                                                                    |                     |                  |             |                 | < <b>8</b> | e 🖻 🕤                                                                                                    | Management Host P                                      | reparation Logical Network I | Preparation Service Deployments                                                        | i                              |            |
| Ministry         VSphere Web Clive           SFR2         a           C110000         b           SFR3         b           C110000         b           C1100000         b | Int filler                         | 20008x                   | DI Admonistra<br>ED<br>Admonistra<br>Admonistra<br>Admon | Regentreficie Los   | (ж ) (дой) -<br> | C. MA       | . 0 10 AB 10 AB |            | In Home setublic of the security<br>CR Home<br>estilation<br>ogical Switches<br>CR Edges<br>invali<br>poofGuard<br>ence Detribuns<br>ence Composer<br>lata Security | NSX Managers<br>Actions<br>NSC Manager<br>172.16.8.131 | IF Address<br>172 16 8 131   | <center< th=""><th>Q 21285<br/>Veson<br/>6223804967</th><th>•<br/>1 御夜日</th></center<> | Q 21285<br>Veson<br>6223804967 | •<br>1 御夜日 |
| VRealize Orchestrator ><br>Networking & Security ><br>Statestrate >                                                                                                    | Hybrid Cloud<br>Manager            | vRealize<br>Orchestrator | Networking &<br>Security                                                                                                    |                     |                  |             | 10 m            |            | Flow Monitoring<br>Activity Monitoring<br>Traceflow                                                                                                    | NSX Controller notes                                   | NSX Managar St               | tatua Pasas                                                                            | Q. 31535<br>Software Venion    | •          |
| <ol> <li>工作</li> <li>ZEEDEE</li> <li>事件</li> <li>希臘</li> </ol>                                                                                                    | ジェルション                             |                          | vRealize<br>Operations<br>Manager                                                                                                    | 1955.<br>1955.1952. | 上記味器站存在<br>资9]   | BURGERA     | 0 BUDIO         | - Ne       | tworking & Security Inventory<br>NSX Managers                                                                                                    |                                                        |                              |                                                                                        |                                |            |
| ☐ Bitsation d                                                                                                    | 7.00019<br>20<br>7.0<br>2 2.0407.5 | alia<br>Refere           | <mark>2</mark><br>1918                                                                                                    | 5PMMXMI             |                  |             |                 |            |                                                                                                    |                                                        |                              |                                                                                        |                                | 0 個項目      |
|                                                                                                    |                                    | _                        | _                                                                                                    | _                   | _                | Sh (T) LA ( |                 |            |                                                                                                    |                                                        |                              |                                                                                        | Sh TD and a damage             |            |

c. 選擇要部署的 ESXi,及其網路和 datastore, Connected To:點選 Select,點選 DPoortGroup230。

|                             |                                  | Select Network ?                                                                           |
|-----------------------------|----------------------------------|--------------------------------------------------------------------------------------------|
| Add Controller              | ?                                | Select network for Controller. Object Type: Distributed Port Group                         |
| Name:                       | * NSX-Controller                 | Selected: A DPortGroup 230                                                                 |
| NSX Manager:<br>Datacenter: | * 192.168.230.19<br>* Datacenter | Available Objects                                                                          |
| Cluster/Resource P          | ool: * 9FDemoLAB Cluster         | <ul> <li>✓ A DPortGroup 230</li> <li>▲ DPortGroup 70</li> </ul>                            |
| Host:                       |                                  | <ul> <li>vxw-vmknicPg-dvs-81-230-36f4f819-934b-4cc7-b77</li> <li>DPortGroup 210</li> </ul> |
| Folder<br>Connected To:     | Select Remove                    |                                                                                            |
| IP Pool:                    | * Select                         |                                                                                            |
|                             |                                  | 4 items 🕒 Copy ▾                                                                           |
|                             | OK Cancel                        | OK Cancel                                                                                  |

d. Connected To: Mgmt Management Network,IP Pool: 點選 Select,新增 IP Pool 提供 Controller 所需 IP 位址範圍,點選 New IP Pool...。

| dd Controller          |   |                       | ?      | Select IP Pool                           | (1                |
|------------------------|---|-----------------------|--------|------------------------------------------|-------------------|
|                        |   |                       |        | Select an IP Pool for controller IP allo | ocation.          |
| Name:                  | * | NSX-Controller        |        | Selected:                                |                   |
| NSX Manager:           | * | 192.168.230.19        | •      | (                                        | <b>Q</b> , Filter |
| Datacenter:            | * | Datacenter            | •      | Available Objects                        |                   |
| Cluster/Resource Pool: | * | 9FDemoLAB Cluster     | •      | NSX-Controller-Pool                      |                   |
| Datastore:             | * | datastore16           | •      | () vSEC_Firewall                         |                   |
| Host:                  |   |                       | •      |                                          |                   |
| Folder                 |   |                       | •      |                                          |                   |
| Connected To:          | * | DPortGroup 230 Change | Remove |                                          |                   |
| IP Pool:               | * |                       | Select |                                          |                   |
|                        |   |                       |        |                                          | 2 items ∎Copy +   |
|                        |   |                       |        | New IP Pool                              |                   |
|                        |   | ОК                    | Cancel |                                          | OK Cancel         |

e. 新增 IP Pool 並輸入 Controller IP 資訊,點選該 IP Pool。

| Add Static IP                                                         | Pool                                                                                                    | Select IP Pool (?)                                                                                                    |
|-----------------------------------------------------------------------|----------------------------------------------------------------------------------------------------|----------------------------------------------------------------------------------------------------|
| Name:<br>Gateway:<br>Prefix Length:<br>Primary DNS:<br>Secondary DNS: | <ul> <li>NSX-Controller-Pool</li> <li>192.168.230.254         <ul> <li>A gateway can be any IPv4 or IPv6 address.</li> <li>24             </li> <li>192.168.230.10             </li> </ul> </li> </ul> | Select an IP Pool for controller IP allocation.<br>Selected:<br>Available Objects<br>( SX-Controller-Pool<br>( VSEC_Firewall |
| Static IP Pool:                                                       | * 192.168.230.31-192.168.230.40<br>for example 192.168.1.2-192.168.1.100 or<br>abcd:87:87::10-abcd:87:87::20                                                                                           | 2 items টি Copy →<br>New IP Pool                                                                                             |
|                                                                       | OK Cancel                                                                                                    | OK Cancel                                                                                                    |

f. 密碼: PAssw0rd123!

| Add Controller         |                       | ?         | Add Controller         |   |                        |     | ?      |
|------------------------|-----------------------|-----------|------------------------|---|------------------------|-----|--------|
| Name:                  | * NSX-Controller      | _         | NSX Manager:           | * | 172.16.8.131           | •   |        |
| NSX Manager:           | * 192.168.230.19      | •         | Datacenter:            | * | Datacenter             | •   |        |
| Datacenter:            | * Datacenter          | •         | Cluster/Resource Pool: | * | Management Cluster     | • ) |        |
| Cluster/Resource Pool: | * 9FDemoLAB Cluster   | •         | Datastore:             | * | datastore-Mgmt-1       | •   |        |
| Datastore:             | * HDS-FC-Storage      | •         | Host:                  |   | mgmt-1.sysage-vm.lab   | •   |        |
| Host:                  |                       | •         | Folder                 |   |                        | •   |        |
| Folder                 |                       | •         | Connected To:          | * | Mgmt Management Change | F   | Remove |
| Connected To:          | * DPortGroup 230 Chan | ge Remove | IP Pool:               | * | NSX-Controller-Pool    |     | Select |
| IP Pool:               | * NSX-Controller-Pool | Select    | Password:              | * | ****                   |     |        |
|                        |                       |           | Confirm password:      | * | *****                  |     |        |
|                        | ОК                    | Cancel    |                        |   | 確定                     |     | 取消     |

g. 依照 b~f步驟建立第 2 個 NSX Controller。

| vmware <sup>®</sup> vSphere Web Cli                     | ent <del>n</del> ≘         |                              | c                       | J Administrator@9FDEMOLAB     | .COM - I Help - I 🤇 | Q Search     |
|---------------------------------------------------------|----------------------------|------------------------------|-------------------------|-------------------------------|---------------------|--------------|
| Navigator I                                             | Installation               |                              |                         |                               |                     |              |
| Back                                                    | Management Host Preparatio | on Logical Network Preparati | ion Service Deployments |                               |                     | 2) W         |
| Networking & Security                                   |                            |                              |                         |                               |                     | fork         |
| 👯 NSX Home                                              | NSX Managers               |                              |                         |                               |                     | n Pro        |
| 🖓 Dashboard                                             | 🔯 Actions                  |                              |                         |                               | (                   | 🕈 Filter 🔹 🖣 |
| 🔅 Installation                                          | NSX Manager                | IP Address                   |                         | vCenter                       | Version             | ö            |
| 羷 Logical Switches                                      | 192.168.230.19             | 192.168.230.19               |                         | 192.168.230.18                | 6.3.5.7119875       |              |
| NSX Edges                                               |                            |                              |                         |                               |                     | 9            |
| 👸 Firewall                                              |                            |                              |                         |                               |                     | Rece         |
| Regional Spool Guard                                    |                            |                              |                         |                               |                     | ntia         |
| Service Definitions                                     |                            |                              |                         |                               |                     | sks          |
| Service Composer                                        |                            |                              |                         |                               |                     | 1 items      |
| ▼ Tools                                                 |                            |                              |                         |                               |                     |              |
| How Monitoring                                          | NSX Controller nodes       |                              |                         |                               |                     | ्<br>र       |
| Endpoint Monitoring                                     | 💠 🗙 📋 🍪 Actions            |                              |                         |                               | (                   | ۲ Filter •   |
| <ul> <li>Networking &amp; Security Inventory</li> </ul> | Name                       | Controller Node              | NSX Manager             | Status                        | Peers               | Software Ve  |
| 👭 NSX Managers 🔰                                        | NSX-Controller-2           | 192.168.230.32               | 192.168.230.19          | <ul> <li>Connected</li> </ul> |                     | 6.3.707      |
|                                                         |                            | controller-2                 |                         | 🔥 Disk Alert                  |                     | 2            |
|                                                         | NSX-Controller             | 192.168.230.31               | 192.168.230.19          | <ul> <li>Connected</li> </ul> |                     | 6.3.707      |
|                                                         |                            | controller-1                 |                         |                               |                     | 9            |
|                                                         |                            |                              |                         |                               |                     | larm         |
|                                                         |                            |                              |                         |                               |                     | 8            |
|                                                         |                            |                              |                         |                               |                     |              |
|                                                         |                            |                              |                         |                               |                     |              |
|                                                         |                            |                              |                         |                               |                     |              |
|                                                         |                            |                              |                         |                               |                     | 2 items      |
|                                                         |                            |                              |                         |                               |                     |              |

h. 安裝至此 vCenter 中會有 1 台 AD、1 台 vCenter、1 台 NSX Manager、2 台 NSX Controller。

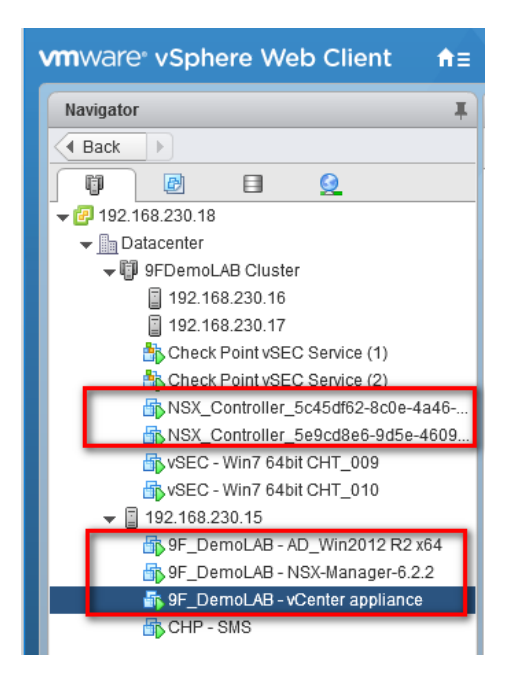

- 4. Host Preparation :
  - a. 於 Cluster (9FDemoLAB Cluster) 中點擊安裝。備註: NSX Manger/vCenter/ESXi 間的名稱解析 (正反解)及校時,都需正常。(此部分抓圖不是本次 LAB 的圖)(NSX License 需先匯入)

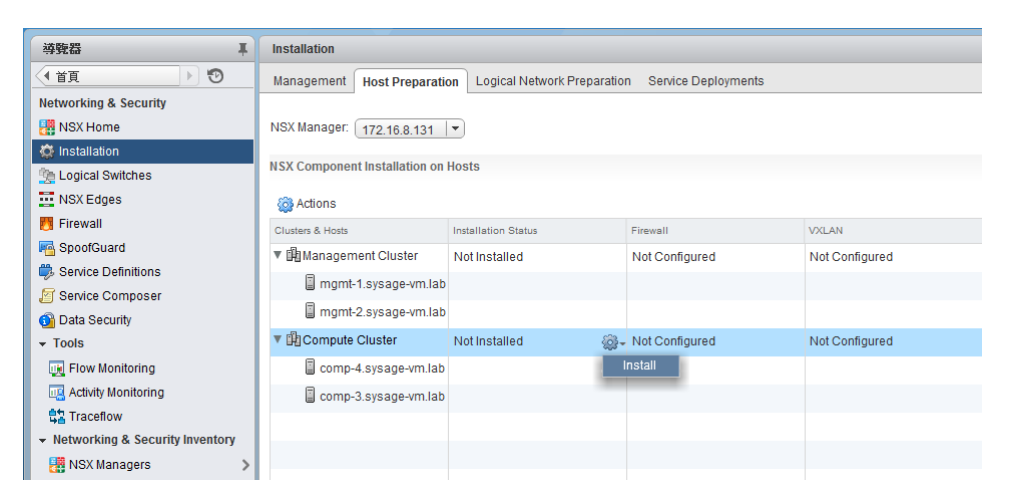

b. 點擊『是』。

| · 導覽器                                                   | Installation                         |                                    |                       |                |  |  |  |
|---------------------------------------------------------|--------------------------------------|------------------------------------|-----------------------|----------------|--|--|--|
| <ul> <li>(1首頁)</li> </ul>                               | Management Host Preparati            | on Logical Network Preparatio      | n Service Deployments |                |  |  |  |
| Networking & Security  NSX Home  Installation           | NSX Manager: 172.16.8.131            | •                                  |                       |                |  |  |  |
| Sector States                                           | NSX Component Installation on Hosts  |                                    |                       |                |  |  |  |
| NSX Edges                                               | Actions                              |                                    |                       |                |  |  |  |
| Firewall                                                | Clusters & Hosts                     | Installation Status                | Firewall              | VXLAN          |  |  |  |
| SpoofGuard                                              | Management Cluster                   | Not Installed                      | Not Configured        | Not Configured |  |  |  |
| Service Composer                                        | mgmt-1 eve and um lab<br>Compute Clu | ister - Install                    |                       |                |  |  |  |
| <ul> <li>Tools</li> </ul>                               | Compute C Are you sur                | e you want to continue with the in | stall? figured        | Not Configured |  |  |  |
| 👿 Flow Monitoring                                       | Comp-4.                              | 是否                                 |                       |                |  |  |  |
| Retivity Monitoring                                     | comp-3.sysage-vm.lab                 |                                    |                       |                |  |  |  |
| 😫 Traceflow                                             |                                      |                                    |                       |                |  |  |  |
| <ul> <li>Networking &amp; Security Inventory</li> </ul> |                                      |                                    |                       |                |  |  |  |
| 🖁 NSX Managers 💦 🔪                                      |                                      |                                    |                       |                |  |  |  |

c. 等待安裝完成。

| 導覧器 耳                                                                                                    | Installation                                                                                                    |                                      |                                                            |                                           |  |
|----------------------------------------------------------------------------------------------------|----------------------------------------------------------------------------------------------------|--------------------------------------|------------------------------------------------------------|-------------------------------------------|--|
|                                                                                                    | Management Host Preparatio                                                                                                    | n Logical Network Preparatio         | n Service Deployments                                      |                                           |  |
| Networking & Security                                                                                                    |                                                                                                    |                                      |                                                            |                                           |  |
| 🔡 NSX Home                                                                                                    | NSX Manager: 172.16.8.131                                                                                                    | •                                    |                                                            |                                           |  |
| 🔅 Installation                                                                                                    |                                                                                                    | 11                                   |                                                            |                                           |  |
| 🆄 Logical Switches                                                                                                    | NSX Component installation on                                                                                                    | Hosts                                |                                                            |                                           |  |
| NSX Edges                                                                                                    | Actions                                                                                                    |                                      |                                                            |                                           |  |
| 👸 Firewall                                                                                                    | Clusters & Hosts                                                                                                    | Installation Status                  | Firewall                                                   | VXLAN                                     |  |
| 🖷 SpoofGuard                                                                                                    | ▼ 🛱 Management Cluster                                                                                                    | Not Installed                        | Not Configured                                             | Not Configured                            |  |
| Service Definitions                                                                                                    | mgmt-1.sysage-vm.lab                                                                                                    |                                      |                                                            |                                           |  |
| Service Composer                                                                                                    | momt-2 sysage-ym lab                                                                                                    |                                      |                                                            |                                           |  |
| Data Security                                                                                                    | ▼ IBCompute Cluster                                                                                                    | **: Installing                       | e Linknown                                                 |                                           |  |
| + 100IS                                                                                                    |                                                                                                    | <pre>spinstaning</pre>               |                                                            |                                           |  |
| Levi Flow Monitoring                                                                                                    | Comp-4.sysage-vm.lab                                                                                                    | In Progress                          | Not Configured                                             |                                           |  |
|                                                                                                    | Comp-3.sysage-vm.lab                                                                                                    | 1 In Progress                        | Not Configured                                             |                                           |  |
| Networking & Security Inventory                                                                                                    |                                                                                                    |                                      |                                                            |                                           |  |
| NSX Managers                                                                                                    |                                                                                                    |                                      |                                                            |                                           |  |
| · · · ·                                                                                                    |                                                                                                    |                                      |                                                            |                                           |  |
|                                                                                                    |                                                                                                    | ·                                    |                                                            |                                           |  |
| <b>芬</b> 覽器 耳                                                                                                    | Installation                                                                                                    |                                      |                                                            |                                           |  |
| 導號器     I       (1首頁     ) ③                                                                                                    | Installation<br>Management Host Preparation                                                                                                    | on Logical Network Preparatio        | n Service Deployments                                      |                                           |  |
| 導致器     Image: Constraint of the second second secon | Installation<br>Management Host Preparation                                                                                                    | on Logical Network Preparatio        | n Service Deployments                                      |                                           |  |
| · 導致器 ↓<br>◆ 首頁 >> ⑦<br>Networking & Security<br>優 NSX Home                                                                                                    | Installation<br>Management Host Preparatie<br>NSX Manager: 172.16.8.131                                                                                                    | on Logical Network Preparatio        | n Service Deployments                                      |                                           |  |
| · 補稅器 平<br>◆ 首頁 ● ⑦<br>Networking & Security<br>操 NSX Home<br>意 Installation                                                                                                    | Installation Management Host Preparation NSX Manager: 172.16.8.131 NSX Component Installation on                                                                                           | n Logical Network Preparatio         | n Service Deployments                                      |                                           |  |
| · 著號器 単<br>・ 首頁 ) ⑦<br>Networking & Security<br>課 NSX Home<br>意 Installation<br>像 Logical Switches<br>■                                                                                                    | Installation<br>Management Host Preparation<br>NSX Manager: 172.16.8.131<br>NSX Component Installation on                                                                                  | Logical Network Preparatic     Hosts | n Service Deployments                                      |                                           |  |
|                                                                                                    | Installation<br>Management Host Preparation<br>NSX Manager: 172.16.8.131<br>NSX Component Installation on<br>Actions                                                                       | Logical Network Preparatio     Hosts | n Service Deployments                                      |                                           |  |
| ·<br>·<br>·<br>·<br>·<br>·<br>·<br>·<br>·<br>·                                                                                                    | Installation<br>Management Host Preparation<br>NSX Manager: 172.16.8.131<br>NSX Component Installation on<br>Actions<br>Cluster & Hosts                                                    | n Logical Network Preparatio         | n Service Deployments                                      | VZLAN                                     |  |
| ·                                                                                                    | Installation<br>Management Host Preparation<br>NSX Manager: 172.16.8.131<br>NSX Component Installation on                                                                                  | n Logical Network Preparatio         | n Service Deployments Firewall Not Configured              | VXLAN<br>Not Configured                   |  |
|                                                                                                    | Installation<br>Management Host Preparative<br>NSX Manager: 172.16.8.131<br>NSX Component Installation on<br>Actions<br>Cluster & Hosts<br>Tig Management Cluster<br>Impmt-1.sysage-ym.lab | n Logical Network Preparatio         | n Service Deployments Firewall Not Configured              | VXLAN<br>Not Configured                   |  |
| 導致器     其       ◆ 首頁     ▶ ⑦       Networking & Security     ●       ● Institution     ●       ● Logical Switches     ●       ● NSX Edges     ●       ● Firewall     ●       ● SportGuard     ●       ● Service Definitions     ●       ● Data Security     ●                                                                                                    | Installation<br>Management Host Preparative<br>NSX Manager: 172.16.8.131<br>NSX Component Installation on<br>Actions<br>Clusters & Hots                                                    | n Logical Network Preparatio         | n Service Deployments Firewall Not Configured              | VXLAN<br>Not Configured                   |  |
| ·                                                                                                    | Installation<br>Management Host Preparative<br>NSX Manager: 172.16.8.131<br>NSX Component Installation on                                                                                  |                                      | n Service Deployments                                      | VXLAN<br>Not Configured                   |  |
| · 補充<br>· 甘百<br>· 七百<br>· 七百<br>· 七百<br>· · · · · · · · · · · · · · · · · · ·                                                                                                     | Installation<br>Management Host Preparativ<br>NSX Manager: 172.16.8.131<br>NSX Component Installation on                                                                                   |                                      | n Service Deployments                                      | VXLAN<br>Not Configured<br>Not Configured |  |
| ·                                                                                                    | Installation<br>Management Host Preparativ<br>NSX Manager: 172.16.8.131<br>NSX Component Installation on                                                                                   |                                      | n Service Deployments                                      | VXLAN<br>Not Configured<br>Not Configured |  |
|                                                                                                    | Installation         Management       Host Preparation         NSX Manager:       172.16.8.131         NSX Component Installation on                                                       | Installetion Status Not Installed    | n Service Deployments                                      | VXLAN<br>Not Configured<br>Not Configured |  |
| 研究器     単       ● 首页     ・       NExtvorking & Security     ・       ● NSX Home     ・       ● Logical Switches     ・       ● Logical Switches     ・       ● Service Composer     ●       ● Data Security     ・       ● Tools     ●       ● Flow Monitoring     ●       ● Coldital Security     ・       ● Tools     ●       ● Toreeflow     ・       ● Networking & Security Inventory                                                                                                    | Installation<br>Management Host Preparativ<br>NSX Manager: 172.16.8.131<br>NSX Component Installation on<br>Actions<br>Cluster & Hods<br>▼ ∰Management Cluster                             | n Logical Network Preparation        | rirevall Firevall Vt Configured Finabled Finabled Finabled | VXLAN<br>Not Configured<br>Not Configured |  |

d. 點擊『Configure VXLAN』, 點選 Use IP Pool, 並點擊 New IP Pool, 點擊 OK。

| 導覽器 I                                                   | Installation                  |                               |                             |                         |
|---------------------------------------------------------|-------------------------------|-------------------------------|-----------------------------|-------------------------|
|                                                         | Management Host Preparati     | on Logical Network Preparatio | n Service Deployments       |                         |
| Networking & Security                                   | NSX Manager: 172.16.8.131     | •                             |                             |                         |
| Logical Switches                                        | NSX Component Installation on | Hosts                         |                             |                         |
| NSX Edges                                               | 🔯 Actions                     |                               |                             |                         |
| 7 Firewall                                              | Clusters & Hosts              | Installation Status           | Firewall                    | VXLAN                   |
| SpoofGuard                                              | ▼ 🛍 Management Cluster        | Not Installed                 | Not Configured              | Not Configured          |
| Service Definitions                                     | mgmt-1.sysage-vm.lab          |                               |                             |                         |
| Service Composer                                        | mgmt-2.sysage-vm.lab          |                               |                             |                         |
| Tools                                                   | Gompute Cluster               | ✔ 6.2.2                       | <ul> <li>Enabled</li> </ul> | Not Configured          |
| 🙀 Flow Monitoring                                       | comp-4.sysage-vm.lab          | ✔ 6.2.2                       | ✓Enabled                    | orce Sync Services      |
| Activity Monitoring                                     | comp-3.sysage-vm.lab          | ✓ 6.2.2                       | ✓ Enabled C                 | hange IP Detection Type |
| 😫 Traceflow                                             |                               | •                             | C                           | hange Locale ID         |
| <ul> <li>Networking &amp; Security Inventory</li> </ul> |                               |                               |                             | onfigure VXLAN          |
| 🚦 NSX Managers 🔋 🔰                                      |                               |                               | U                           | ninstall                |
| Compute Cluster - Configu                               | ure VXLAN Networking          | ?                             | **                          |                         |
| Switch:                                                 | * vDS-Comp                    | •                             |                             |                         |
| VLAN:                                                   | * 0                           |                               |                             |                         |
| MTU:                                                    | * 1600                        |                               |                             |                         |
| VMKNic IP Addressing:                                   | * O Use DHCP                  |                               |                             |                         |
|                                                         | Use IP Pool     N             | SX-Controller 🔹               |                             |                         |
| VMKNic Teaming Policy:                                  | * Fail Over                   | SX-Controller-Pool            |                             |                         |
| VTEP:                                                   | * 1                           | W IF F 001                    |                             |                         |
|                                                         |                               | OK Cancel                     | )                           |                         |

此部分我選擇前面步驟設定好的 NSX-Controller-Pool

e. 完成。

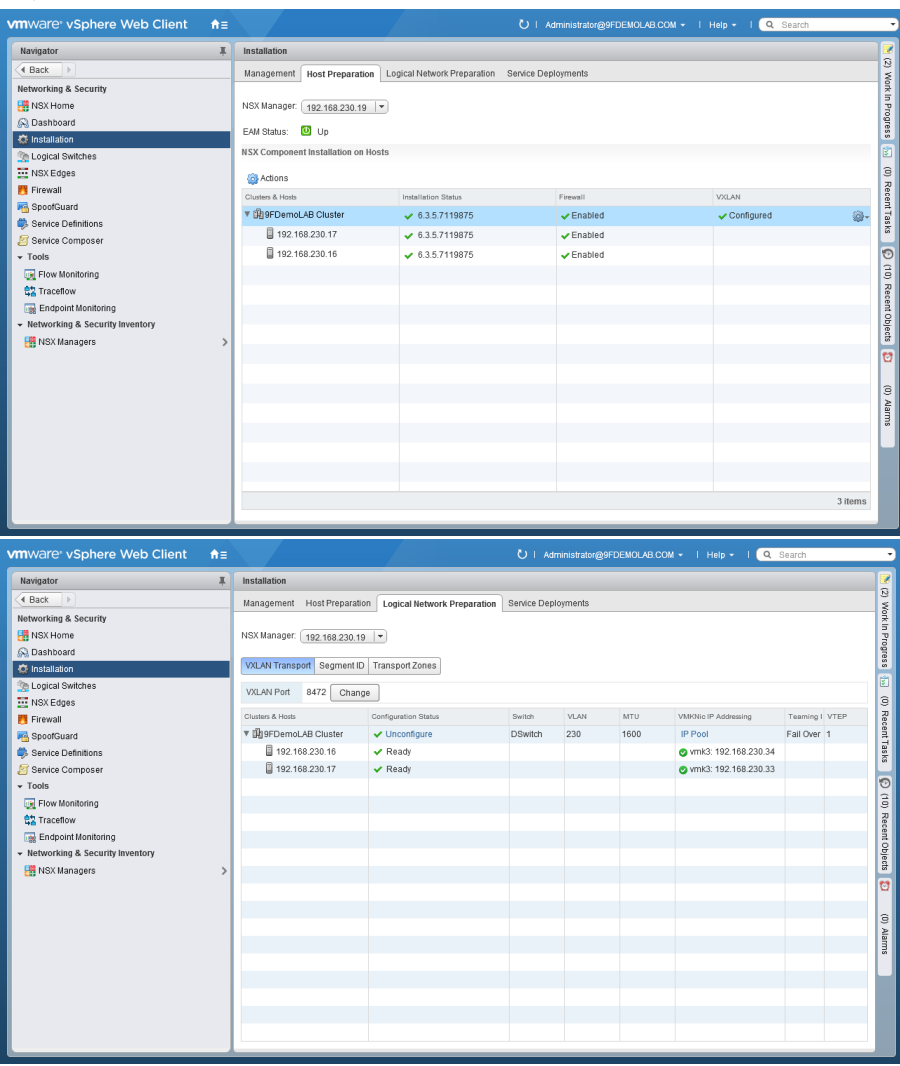

- 5. 設定 Logical Network Preparation:
  - a. 切換到 Logical Network Preparation,可看到第 4 步驟設定的 VXLAN IP,此 VXLAN IP 其實是 VMKernl Port。

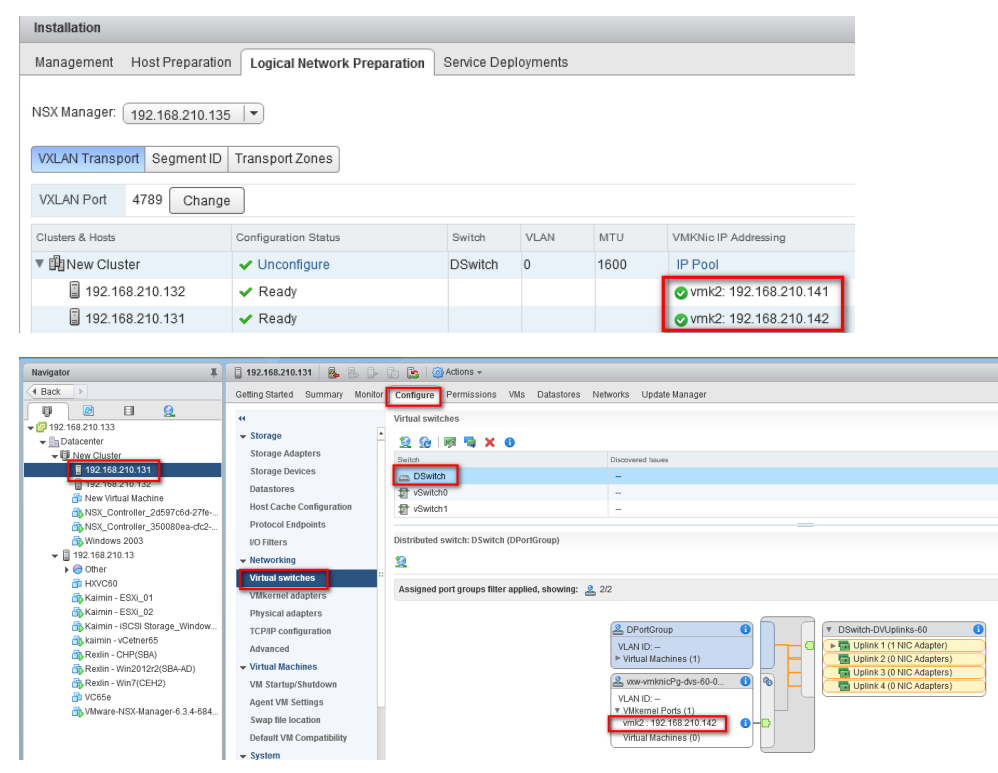

- $\pm$  、 CheckPoint :
  - 登入 CHP SMS 的 WebUI(安裝省略),透過 CPUSE 安裝最新的 jumbo hotfix 和 Check\_Point\_R80.10\_vSEC\_Service\_Hotfix4\_FULL.tgz。(License & Contract 請先申請並匯入)

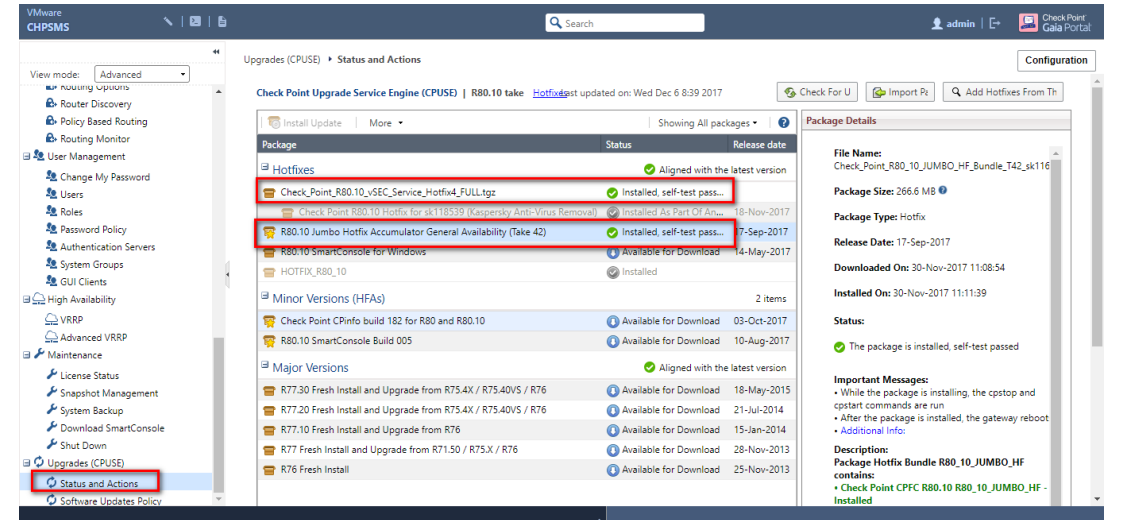

2. 使用 ssh 或 console 登入 SMS, 並進入 expert mode, 輸入指令 vsec on 啟動 vsec 功能。

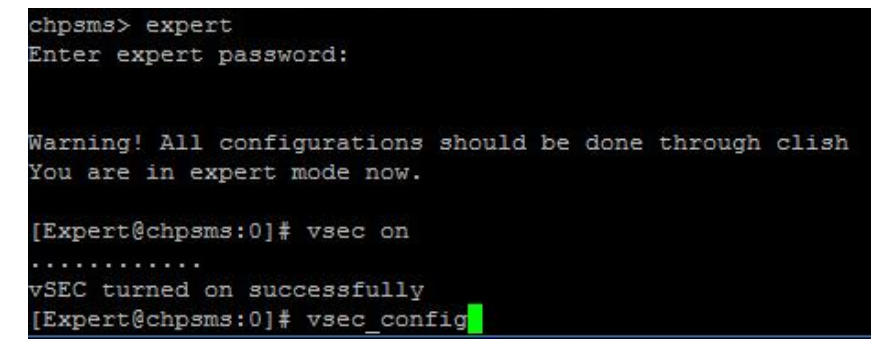

3. 登入 CHP SMS 的 SmartConsole,新增物件 Data Center > NSX 和 vCenter。

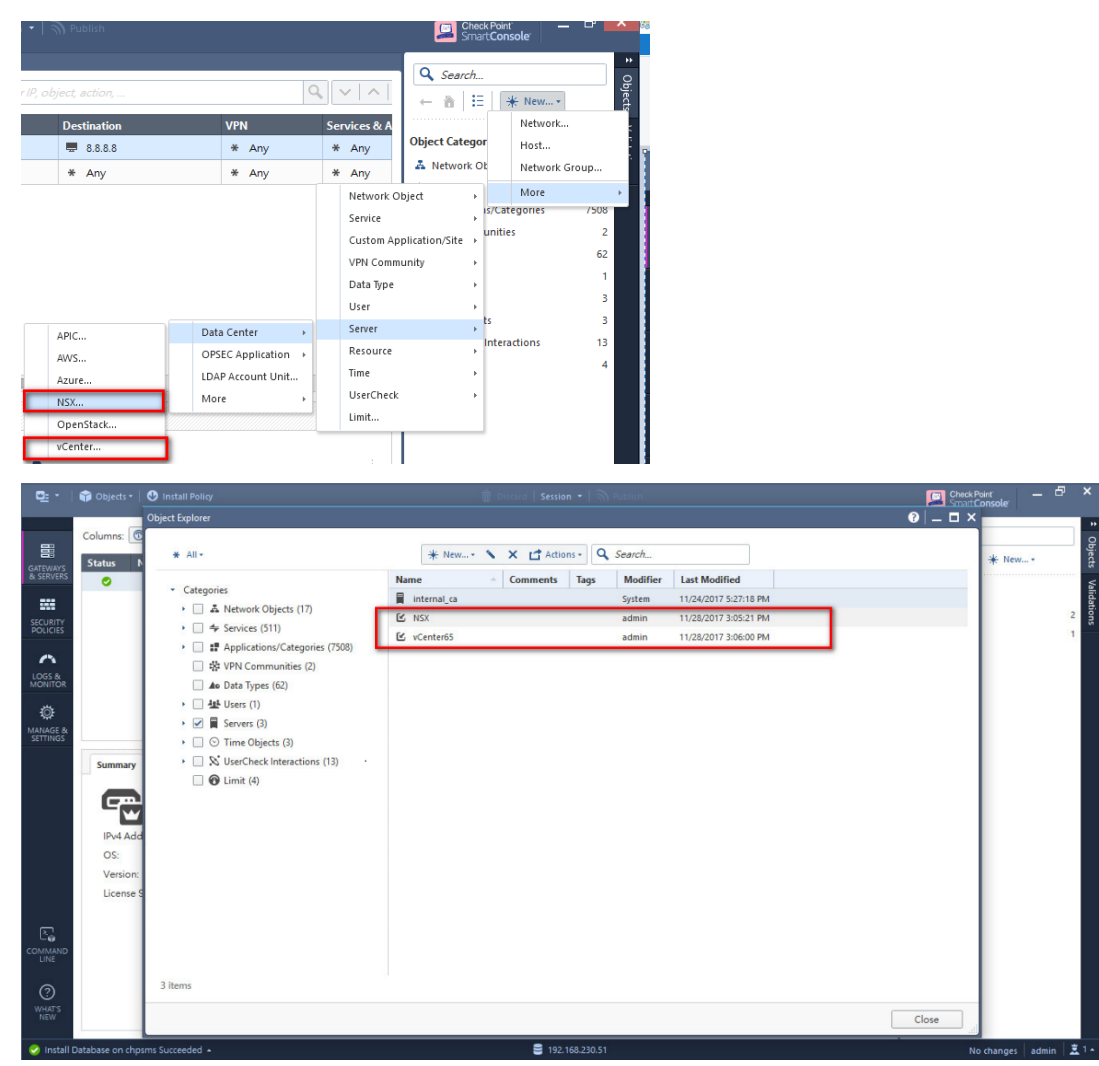

 把檔案 Check\_Point\_Security\_Gateway\_R77\_30\_vSEC\_for\_NSX\_v4\_OVF.tgz 解壓縮後的所有檔案, 傳送到 SMS 的\$FWDIR/VE/jetty/ve 中。

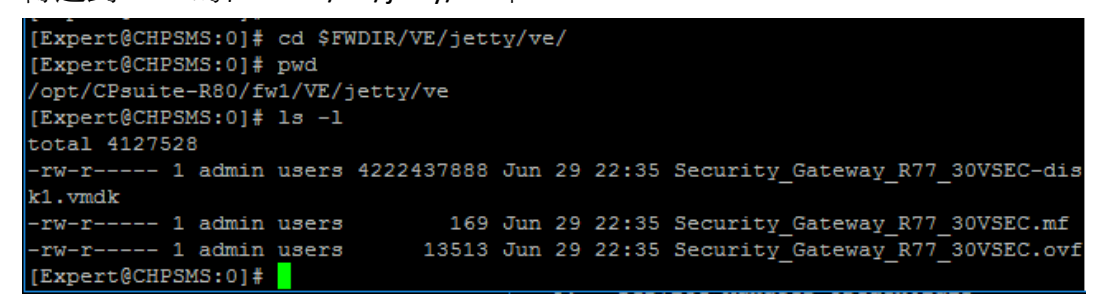

5. 接著輸入指令 vsec\_config, 選擇 1.VMware Configuratin, 確認 Service Manager IP 是 SMS IP, 請 URL 中的 ovf 檔名,與上一步驟傳送的檔名一致,輸入 y 並按 Enter。

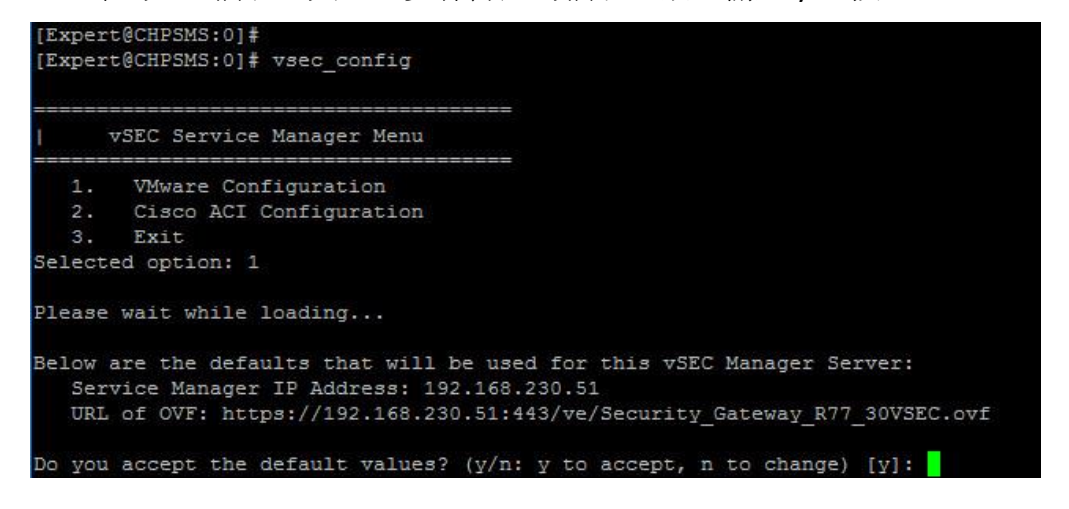

6. 輸入 y 確定要 register a new service, 並選擇 1.nsx。

```
Below are the defaults that will be used for this vSEC Manager Server:
      Service Manager IP Address: 192.168.230.51
      URL of OVF: https://192.168.230.51:443/ve/Security_Gateway_R77_30VSEC.ovf
   Do you accept the default values? (y/n: y to accept, n to change) [y]:
   Service Manager thumbprint has been updated for nsx.
   Would you want to register a new service now?
    (y/n) [y]:
   The following NSX Managers are configured in SmartConsole. Select NSX manager:
      1. nsx
          Back
   Selected option: 1
7. 選擇 1.admin, 並輸入 SMS 所屬 admin 密碼。
   Please Choose an administrator from the list below.
   This administrator will be used by the NSX for authentication
       1.
            admin
       2.
            Back
   Selected option: 1
   Please enter the password of the administrator you chose
   Password:
    Creating new Service: Check Point vSEC Service
    Creating new Service: Check Point vSEC Service
   Updating Service Profile Failure Policy for service: Check Point vSEC Service
    Service registration completed successfully.
    Service deployment is now available via vSphere Web Client under Networking & Se
    curity -> Installation -> Service Deployments.
    ****************************
         vSEC VMware Service Manager Menu
           Change Global Configuration
           Licensing
           Register Service
           Manage Registered Services
           Reload Data Center Servers list
           Check Connection
      6.
           Back
      7.
    Selected option:
```

8. 設定完畢後,可檢視設定,選擇 4. Manager Registered Services > 1. Show Services > 1. nsx。

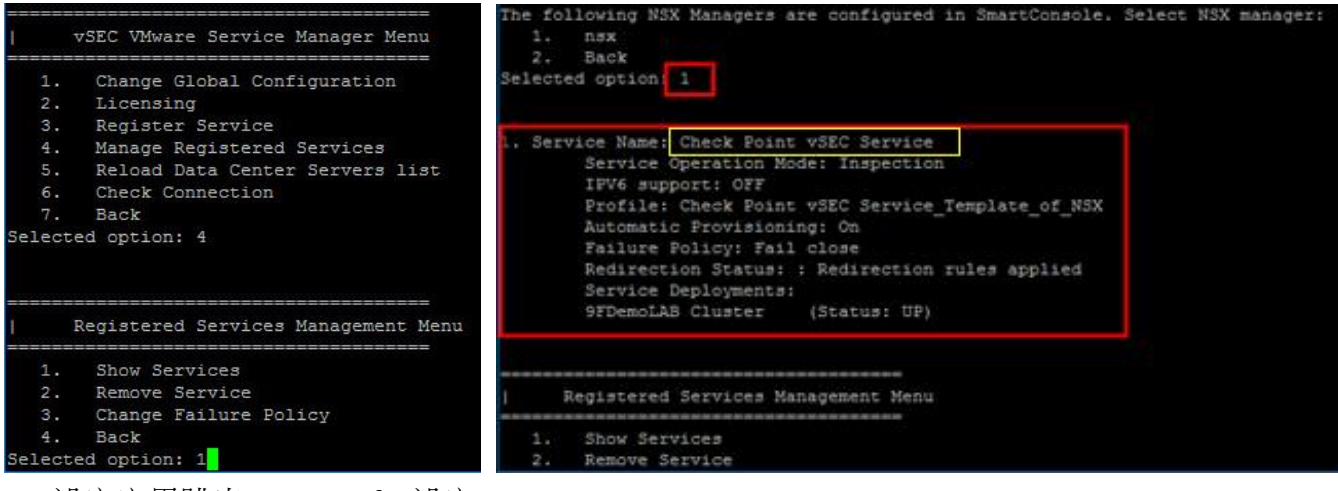

9. 設定完畢跳出 vsec\_config 設定。

- 八、設定 vCenter 新增 Service。
  - 1. 登入 vCenter,切换到 Networking & Security > Installtion > Service Deployments 中,新增一

## Service $\,^\circ$

| Navigator                                               | Installation                      |                                    |                                |
|---------------------------------------------------------|-----------------------------------|------------------------------------|--------------------------------|
| A Back                                                  | Management Host Preparati         | on Logical Network Preparation     | Service Deployments            |
| Networking & Security                                   | NSX Manager: 192.168.230.1        | 9 -                                |                                |
| 👯 NSX Home                                              | EAM Status: 🔟 Up                  |                                    |                                |
| 🚱 Dashboard                                             | Network & Security Service De     | niovmonts                          |                                |
| 🔅 Installation                                          | Network & security service be     | deployments                        | ne service deployments here by |
| n Logical Switches                                      | Interwork & security services are | deployed on a set of dusters, mana | ge service deproyments here by |
| NSX Edges                                               | T K K T                           |                                    |                                |
| Firewall                                                | New service deployment            | Installation Status                | Service Status G               |
| Network Spool Guard                                     |                                   |                                    |                                |
| 🖐 Service Definitions                                   |                                   |                                    |                                |
| Service Composer                                        |                                   |                                    |                                |
| - Tools                                                 |                                   |                                    |                                |
| 🙀 Flow Monitoring                                       |                                   |                                    |                                |
| 😫 Traceflow                                             |                                   |                                    |                                |
| 📷 Endpoint Monitoring                                   |                                   |                                    |                                |
| <ul> <li>Networking &amp; Security Inventory</li> </ul> | r                                 |                                    |                                |
| 🔠 NSX Managers                                          | >                                 |                                    |                                |

2. 可在選項中看到第七步驟完成後產生的 Servce " CheckPoint vSEC Service", 勾選後點選 Next。

| Deploy Network & Security Servic           | es             |                                                                    |                                        |               | •               | ٢. |
|--------------------------------------------|----------------|--------------------------------------------------------------------|----------------------------------------|---------------|-----------------|----|
| 1 Select services & schedule               | Selec<br>Selec | t services & schedule<br>t one or more Network & Security services | to deploy.You can also specify the sch | edule for dep | loyment         |    |
| 3 Select storage and<br>Management Network | Selec          | t services:                                                        |                                        |               |                 |    |
| 4 Ready to complete                        |                |                                                                    |                                        |               | Q Filter -      |    |
|                                            |                | Name                                                               | Description                            | Category      |                 |    |
|                                            | $\checkmark$   | Check Point vSEC Service                                           | Check Point vSEC Service               |               |                 |    |
|                                            |                | Guest Introspection                                                | Base service for all solutions based.  |               |                 |    |
|                                            |                |                                                                    |                                        |               |                 |    |
|                                            |                |                                                                    |                                        |               |                 |    |
|                                            |                |                                                                    |                                        |               |                 |    |
|                                            |                |                                                                    |                                        |               |                 |    |
|                                            |                |                                                                    |                                        |               |                 |    |
|                                            |                |                                                                    |                                        |               |                 |    |
|                                            |                |                                                                    |                                        |               |                 |    |
|                                            |                |                                                                    |                                        |               |                 |    |
|                                            |                |                                                                    |                                        |               |                 |    |
|                                            | Spec           | ify schedule:                                                      |                                        |               |                 |    |
|                                            | • D            | eploy now 🔘 Schedule the deployment                                | 4:01 PM 👻                              |               |                 |    |
|                                            |                |                                                                    | Back                                   | Next          | t Finish Cancel |    |
|                                            |                |                                                                    |                                        |               |                 | 1  |

3. 選擇要套用的 Cluster 後點選 Next,接者選擇要使用的 share storage "HDS-FC-Storage",以及要 使用的 Network "DPortGroup 230", IP assignment 點選 change。

| Deploy Network & Security Service                                               | es                                                                |                                                      |                                             |              |         |               |
|---------------------------------------------------------------------------------|-------------------------------------------------------------------|------------------------------------------------------|---------------------------------------------|--------------|---------|---------------|
| <ul> <li>1 Select services &amp; schedule</li> <li>2 Select clusters</li> </ul> | Select clusters<br>Select one or more of<br>service will be upgra | dusters on which to deploy the service(s). If ded.   |                                             |              |         |               |
| 3 Select storage and<br>Management Network<br>4 Ready to complete               | Datacenter: * Data                                                | acenter -                                            |                                             |              |         |               |
|                                                                                 | V Name                                                            |                                                      |                                             |              |         |               |
|                                                                                 | 9FDemoL                                                           | BCluster                                             |                                             |              |         |               |
| Deploy Network &                                                                | Security Servi                                                    | ces                                                  |                                             |              |         |               |
| <ul> <li>1 Select services</li> <li>2 Select clusters</li> </ul>                | & schedule                                                        | Select storage and Mana<br>Assign a network and IP a | gement Network<br>ddress range for each ser | vice to use. |         |               |
|                                                                                 |                                                                   |                                                      |                                             |              |         |               |
| 3 Select storage a<br>Management Ne                                             | nd<br>twork                                                       | Service                                              | Cluster                                     | Datastore    | Network | IP assignment |

4. 此部分可以新增一組 DHCP pool,本範例選擇之前建立的 NSX-Controller-Pool,點選 OK。

|   |                 |     |                   |               |         | Q Filter  |              |
|---|-----------------|-----|-------------------|---------------|---------|-----------|--------------|
| 1 | lame            | 1 🔺 | IP Range          | Prefix Length | Gateway |           | Used / Total |
|   | NSX-Controller- |     | 192.168.230.31-19 | 24            | 192.16  | 8.230.254 | <u>4/10</u>  |
|   |                 |     |                   |               |         |           |              |
|   |                 |     |                   |               |         |           |              |
|   |                 |     |                   |               |         |           |              |
|   |                 |     |                   |               |         |           |              |
|   |                 |     |                   |               |         |           |              |
|   |                 |     |                   |               |         |           |              |
|   |                 |     |                   |               |         |           |              |
|   |                 |     |                   |               |         |           |              |
|   |                 |     |                   |               |         |           |              |
|   |                 |     |                   |               |         |           |              |
|   |                 |     |                   |               |         |           |              |
|   |                 |     |                   |               |         |           |              |
|   |                 |     |                   |               |         |           |              |
|   |                 |     |                   |               |         |           |              |
|   |                 |     |                   |               |         |           |              |

5. 設定完畢後點選 Next。

| <ul> <li>1 Select services &amp; schedule</li> <li>2 Select elustere</li> </ul> | Select storage and Mana<br>Assign a network and IP a | agement Network<br>address range for each se | rvice to use.  |                |                        |
|---------------------------------------------------------------------------------|------------------------------------------------------|----------------------------------------------|----------------|----------------|------------------------|
| 3 Select storage and                                                            | Service                                              | Cluster                                      | Datastore      | Network        | IP assignment          |
| A Ready to complete                                                             | Check Point vSEC                                     | n 9FDemoLAB Clus                             | HDS-FC-Storage | DPortGroup 230 | NSX-Controller-Pool Ct |

6. 確認設定參數都沒有問題後,點選 Finish。

| Select services & schedule<br>Select clusters                     | Ready to complete<br>Review settings before finishing the wizard. |                     |                |                |                     |  |  |  |
|-------------------------------------------------------------------|-------------------------------------------------------------------|---------------------|----------------|----------------|---------------------|--|--|--|
| 3 Select storage and<br>Management Network<br>4 Ready to complete | Schedule at: Now                                                  |                     |                |                |                     |  |  |  |
|                                                                   | Service                                                           | Cluster             | Datastore      | Network        | IP assignment       |  |  |  |
|                                                                   | Check Point vSEC                                                  | 및 9FDemoLAB Cluster | HDS-FC-Storage | DPortGroup 230 | NSX-Controller-Pool |  |  |  |
|                                                                   |                                                                   |                     |                |                |                     |  |  |  |

7. 當 vCenter 和 NSX 開始連線到 CHP SMS 讀取 ovf 檔,並開始佈署 vSEC Service 時,請關閉 SmartConsole,避免影響運作,此時可從 vCenter 上看到每台 ESXi 都會佈建一台 Check Point vSEC Service。此步驟需要花費超過 30 分鐘以上。

| Navigator                                   | Check Point vSEC Service    | r (1) 🔮 👂 🔳 1                                                                                                    | 0 (A I 0                                                                                                    | Actions +                                                    |              |          |                |
|---------------------------------------------|-----------------------------|----------------------------------------------------------------------------------------------------|----------------------------------------------------------------------------------------------------|--------------------------------------------------------------|--------------|----------|----------------|
| A Back                                      | Getting Started Summary     | Monitor Configure                                                                                                    | Permission                                                                                                    | s Snapshots                                                  | Datastores   | Networks | Update Manager |
|                                             | Pewmed On                   | Check Point vSEC<br>Guest OS Oth<br>Compatibility: ESX<br>Managed By: vSp<br>Deta<br>VMware Tools: Run<br>DNS Name: serv<br>P Addresses: 192<br>Hoat: 192 | Service (1)<br>tr 2.6.x Linux (6<br>15.0 and later (1<br>here ESX Agent<br>is<br>ining, version: 10<br>e info<br>iceinstance-3-a<br>168.230.36<br>168.230.17 | 4-bit)<br>/M version 8)<br>Manager<br>277 (Current)<br>153d6 |              |          |                |
| 9F_DemoLA8 - AD_Win201                      | VM Hardware                 |                                                                                                    |                                                                                                    | NSX Endpoint M                                               | lonitoring   |          |                |
| 9F_DemoLAB - NSX-Manag     AB - VCenter ann | Security Tags               |                                                                                                    | - V                                                                                                    | Intual Machine Dat                                           | a Collection | O Disat  | bled           |
| CHP - VSEC SMS                              | Security tags can not be ap | plied to a service virtual i                                                                                                    | nachine.                                                                                                    | lobal Data Collect                                           | ion          | ✓ Enab   | led            |

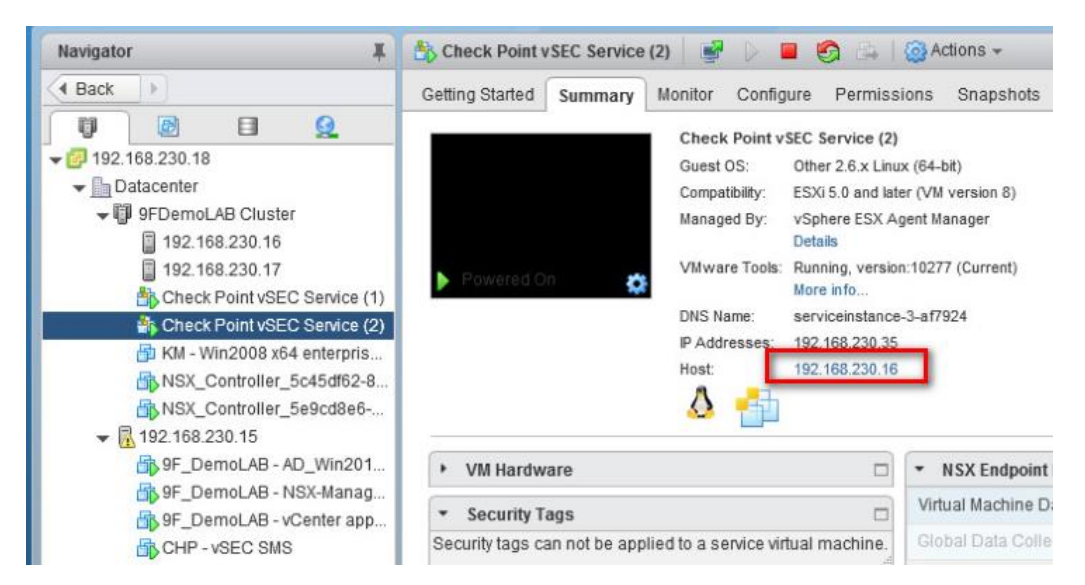

8. 等到 Service Deploy,ents 中佈建狀態顯示成功,但 status 顯示 Down,且 Error Description 顯示 vSEC GW didn't run First Time Wizard。打開 SmartConsole,可看到新的 Clueter 物件與對應的 Firewall。

| vintuale vopriere web client                                                                                                    | ΠΞ                                                                  | /                                                                                                    |                                                                     |                                                                                                    |                                                                                                    |                                                          |               |
|----------------------------------------------------------------------------------------------------|---------------------------------------------------------------------|----------------------------------------------------------------------------------------------------|---------------------------------------------------------------------|----------------------------------------------------------------------------------------------------|----------------------------------------------------------------------------------------------------|----------------------------------------------------------|---------------|
| · 莽覽器 - 耳                                                                                                    | Installation                                                        |                                                                                                    |                                                                     |                                                                                                    |                                                                                                    |                                                          |               |
| ▲ 上一頁 ▶                                                                                                    | Management                                                          | Host Preparation                                                                                                    | Logical Network                                                     | Preparation                                                                                             | Service Deployments                                                                                                    |                                                          |               |
| Networking & Security                                                                                                    | Service Status                                                      |                                                                                                    |                                                                     | ,                                                                                                    | x                                                                                                    |                                                          |               |
|                                                                                                    |                                                                     |                                                                                                    |                                                                     | Q                                                                                                    | 篩躍器                                                                                                    |                                                          |               |
| 🚱 Dashboard                                                                                                    | Host                                                                | Installation Status                                                                                                    | Status                                                              | Error Id                                                                                                | Error Description                                                                                                    | e by adding new services or dele                         | ting existing |
| S Installation                                                                                                    | 192.168.210.1                                                       | <ul> <li>Succeeded</li> </ul>                                                                                                    | 🔥 Warning                                                           |                                                                                                    | vSEC GW has                                                                                                    |                                                          |               |
| Logical Switches                                                                                                    | 192.168.210.1                                                       | 🗸 Succeeded                                                                                                    | 🔔 Warning                                                           |                                                                                                    | vSEC GW has                                                                                                    | Service Status                                           | Cluster       |
| Firewall                                                                                                    |                                                                     |                                                                                                    |                                                                     |                                                                                                    | VSEC                                                                                                    | GW has Initial Policy                                    |               |
| SpoofGuard                                                                                                    |                                                                     |                                                                                                    |                                                                     |                                                                                                    | Pleas                                                                                                    | e install policy from Managem                            | ient          |
| Service Definitions                                                                                                    |                                                                     |                                                                                                    |                                                                     |                                                                                                    | Serve                                                                                                    | er Smart Console, make sure t<br>valid managing license. | the Server    |
| Service Composer                                                                                                    |                                                                     |                                                                                                    |                                                                     |                                                                                                    | Last                                                                                                    | Update:[12/21/17.11:02:41]                               |               |
| ✓ Tools                                                                                                    |                                                                     |                                                                                                    |                                                                     |                                                                                                    |                                                                                                    |                                                          |               |
| 🙀 Flow Monitoring                                                                                                    | M                                                                   |                                                                                                    |                                                                     |                                                                                                    | 2 個項目  🗋 複製 🚽                                                                                                    |                                                          |               |
| Columns: Columns: Col | Version<br>0.52 R77.30<br>0.36 R77.30<br>0.55 R77.30<br>0.51 R80.10 | Active Blades     Active Blades     Cluster Propet     General Properties     Cluster Members     Starty Configure     Ad Party Configure     Ad Party Configure     Ad Party Configure     Added A Configure     Added A Configure     Added | Scripts - CP Hardware CP rites - Check_Point Gateway ( Name Serv Ky | Actions - O<br>J Usage Rr<br>LySEC Service-<br>Juster members U<br>ceinstance-3-af7<br>ceinstance-3-af5 | Monitor Q Search<br>ecommended Updates<br>Datacenter-9FDemoLAB_C<br>ist:<br>IPv4 Address IP<br>324 192 168 230<br>3d5 192 168 230 | Comments<br>luster<br>16 Address                         |               |

9. 確認 cluster member 是否和 SMS sync 正常,Cluster 物件的 General Properties 中,修改 Cluster 物件 IP、Version 版本、取消勾選 IPSecVPN、ClusterXL,在 3<sup>rd</sup> Party Configuration 中取消勾選 Hide Cluster Member's outgoing traffic behind the Cluster's IP Address。

| Cotorio Churton Document                 | La Charle Daint of CC Service OF Demot AP Determine New Cluster                                                                                                    | Gateway Cluster Properties - Check_Point_vSEC_Service-Datacenter-SFDernoLAB_Cluster                                                                                                    | 2   ×  |
|------------------------------------------|----------------------------------------------------------------------------------------------------|----------------------------------------------------------------------------------------------------|--------|
| Contract Proposition     Cutater Members | Machine Machine Machine Disck_Part_USEC_Service-9F_DemoLAB-Datacents IP-6 Address: Comment: Planform Hardware: vySEC for NSX Version: R77.30 V 05: Gala Network: Security (3) Prevail Bisce VRN Advanced Hetmorking & Clustering: Advanced Hetmorking & Clustering: Optimula Disce VRN Advanced Hetmorking & Clustering: Advanced Hetmorking & Clustering: Optimula Disce VRN Advanced Hetmorking & Clustering: Optimula Disce VRN Advanced Hetmorking & Clustering: Optimula Disce VRN Advanced Hetmorking & Clustering: Optimula Disce VRN Advanced Hetmorking & Clustering: Optimula Disce VRN Advanced Hetmorking & Clustering: Optimula Disce VRN Advanced Hetmorking & Clustering: Optimula Disce VRN Advanced Hetmorking Content Amareness | Curter Mode<br>El Bark/Conformer<br>El Bark/Conformer |        |
|                                          | Mobile Access<br>Integrated Mobile Access that provides efficient and secure remote access<br>connectivity for both managed and unmanaged clients.                                                                                                    |                                                                                                    |        |
| < :                                      | DK Cancel                                                                                                    | < >> 0K                                                                                                    | Cancel |

10. 到 Topology,關閉每個介面中 Topology 的 Anti-Spoofing,到 Platform Portal 修改 Main URL。

...

|                                                                                                    | nfiguration                                                                                                    |                                                                                                    | ~                                                                      |                                                              |                                    |                             |                           |                                                                                                    |                        |      |
|----------------------------------------------------------------------------------------------------|----------------------------------------------------------------------------------------------------|----------------------------------------------------------------------------------------------------|------------------------------------------------------------------------|--------------------------------------------------------------|------------------------------------|-----------------------------|---------------------------|----------------------------------------------------------------------------------------------------|------------------------|------|
| Topology                                                                                                    | arvice                                                                                                    | <pre>JF_DemoLAB-Datace</pre>                                                                                                    | nter-New_Cluster                                                       | serviceinstance-3-91<br>192.168.230.38 (eth)                 | aff3 serviceinsta<br>D) 192.168.23 | nce-3-9104b6<br>0.39 (eth0) | Network Type<br>Private   |                                                                                                    |                        |      |
| HTTPS Inspe                                                                                                    | ection                                                                                                    |                                                                                                    |                                                                        | 1.1.1.1 (eth 1)                                              | 1.1.1.1 (eth                       | 1)                          | 1st Sync                  |                                                                                                    |                        |      |
| ···· Platform Porta                                                                                                    | al                                                                                                    |                                                                                                    |                                                                        |                                                              |                                    |                             |                           |                                                                                                    |                        |      |
| Identity Awan Identity Awan                                                                                                    | reness                                                                                                    |                                                                                                    |                                                                        |                                                              |                                    |                             |                           |                                                                                                    |                        |      |
| Fetch Policy                                                                                                    | <                                                                                                    |                                                                                                    |                                                                        |                                                              |                                    |                             | >                         |                                                                                                    |                        |      |
| Optimizations<br>Hit Count                                                                                                    | \$                                                                                                    |                                                                                                    |                                                                        |                                                              |                                    |                             |                           |                                                                                                    |                        |      |
|                                                                                                    |                                                                                                    |                                                                                                    |                                                                        |                                                              |                                    |                             | Interface                 | e Properties                                                                                                    |                        | ?    |
| dit Topology                                                                                                    |                                                                                                    |                                                                                                    |                                                                        |                                                              |                                    |                             | _ Genera                  | a Topology                                                                                                    |                        |      |
|                                                                                                    | Network Objecti                                                                                                    | re 📼 Check_Point                                                                                                    | v 📾 serviceinstan                                                      | c 📾 serviceinstanc                                           | Topology                           |                             |                           |                                                                                                    |                        |      |
| Name                                                                                                    | Private                                                                                                    |                                                                                                    | Get Topology<br>eth0                                                   | Get Topology<br>eth0                                         |                                    | -                           | Торо                      | olog)                                                                                                    |                        |      |
| IPv4 Address                                                                                                    |                                                                                                    |                                                                                                    | 192.168.230.38                                                         | 192.168.230.39                                               | External                           | -                           | () Ext                    | xternal (leads out to the Internet)                                                                                                    |                        |      |
| Net Mask                                                                                                    | 1                                                                                                    |                                                                                                    | 255.255.255.0                                                          | 255.255.255.0                                                |                                    |                             | 0                         | terrel des dete des la sel seture 12                                                                                                    |                        |      |
| IPv6 Address                                                                                                    |                                                                                                    |                                                                                                    |                                                                        |                                                              |                                    |                             | OInt                      | nternal (leads to the local network)                                                                                                    |                        |      |
| Prefix length                                                                                                    |                                                                                                    |                                                                                                    |                                                                        |                                                              |                                    | -                           | IP                        | P Addresses behind this interface:                                                                                                    |                        |      |
| Name<br>Rv4 Address                                                                                                    | 1st Sync                                                                                                    | $\leq$                                                                                                    | eth1                                                                   | etri1                                                        | Internal                           | -                           |                           | ○ Not Defined                                                                                                    |                        |      |
| Nat Maek                                                                                                    | 1                                                                                                    |                                                                                                    | 255.255.255.0                                                          | 255.255.255.0                                                |                                    | -                           |                           | Network defined by the interface ID a                                                                                                    | and Nat Mask           |      |
| I CLININGN                                                                                                    |                                                                                                    |                                                                                                    | _                                                                      | -                                                            |                                    | -                           |                           | O Network defined by the interface in a                                                                                                    | and Net Wask           |      |
| Pv6 Address                                                                                                    |                                                                                                    |                                                                                                    |                                                                        |                                                              | 1                                  |                             |                           |                                                                                                    |                        |      |
| IPv6 Address<br>Prefix length                                                                                                    |                                                                                                    |                                                                                                    |                                                                        |                                                              |                                    |                             | Anti-S                    | Specific: Specific: Interface leads to DMZ                                                                                                    |                        | View |
| IPv6 Address<br>Prefix length                                                                                                    |                                                                                                    |                                                                                                    |                                                                        | 1                                                            |                                    | 1                           | Anti-S                    | Specific:                                                                                                    | topolog                | View |
| Pv6 Address<br>Pv6 Address<br>Prefix length                                                                                                    | Get Conv t                                                                                                    |                                                                                                    | 8                                                                      |                                                              |                                    | Show Net Mask               | Anti-S<br>Per<br>Ar       | Specific: Interface leads to DMZ Spoofing erform Anti-Spoofing based on interface inti-Spoofing action is set Prevent Dotation device device form                                                                                                    | topolog                | View |
| Prefix length Add network                                                                                                    | Get Copy to                                                                                                    | pology to cluster interfac                                                                                                    | es                                                                     | <u> </u>                                                     |                                    | Show Net Mask               | Anti-S                    | Specific: Interface leads to DMZ Spoofing erform Anti-Spoofing based on interface inti-Spoofing ection is set Prevent Don't check packets from: Don't check packets from:                                                                                                    | topology<br>v          | View |
| New Address<br>Prefix length<br>Add network<br>Edit<br>Remove                                                                                                    | Get Copy to                                                                                                    | pology to cluster interfac                                                                                                    |                                                                        | ОК                                                           | Cancel                             | Show Net Mask               | Anti-5<br>Per<br>Ar       | Specific: Spoofing efform Anti-Spoofing based on interface inti-Spoofing ection is set Prevent On't check packets from: poof Tracking: None Output Don't check packets from:                                                                                                    | topolog:               | View |
| Not Indak<br>Prefix length<br>Add network<br>Edt<br>Remove<br>Juster Properties -                                                                                                    | Get Copy Is                                                                                                    | pology to cluster interfac                                                                                                    | es<br>-Datacenter-New_                                                 | OK                                                           | Cancel                             | Show Net Mask               | Anti-S<br>Pe<br>Ar        | Specific: Spoofing From Anti-Spoofing based on interface inti-Spoofing action is set Prevent On't check packets from: Don't check packets from:                                                                                                    | topolog;               | View |
| Add network Add network Edt Remove uster Properties I Properties                                                                                                    | Get Copy to<br>Check_Point_vSEC_<br>Platform Administrat                                                                                                  | pology to cluster interface                                                                                                    | es<br>-Datacenter-New_                                                 | OK                                                           | Cancel                             | Show Net Mask<br>Help       | Anti-S<br>Pee<br>Ar<br>Sp | Specific: Spoofing Spoofing solution Spoofing based on interface on interface solution Spoofing action is set Prevent Don't check packets from: Don't check packets from: Don | topolog                | View |
| Add network<br>Refine any constraints<br>Add network<br>Edt<br>Remove<br>ster Properties -<br>Properties<br>Network                                                                                                    | Get Copy tr<br>Check, Point_vSEC_<br>Platform Administrat<br>Main URL: https                                                                              | pology to cluster interfac<br>iervice=9F_DemoLAE<br>an Web Portal:<br>//192.168.230.6/                                                       | -Datacenter-New_                                                       | OK<br>Cluste                                                 | Cancel                             | Show Net Mask               | Anti-S<br>Pee<br>Ar       | Specific: Spoofing From Anti-Spoofing based on interface Spoofing etion is set Prevent On't check packets from: Spoof Tracking: None Sog                                                                                                    | topolog:               | View |
| Add network<br>Prefix length<br>Add network<br>Edit<br>Remove<br>uster Properties -<br>Properties<br>Properties<br>Verofigration<br>gr                                                                                                    | Get Copy tr<br>Check_Point_vSEC_<br>Platform Administrat<br>Main URL: https                                                                               | pology to cluster interfact<br>iervice-9F_DemoLAE<br>on Web Portal:<br>//192.168.230.6/                                                      | -Datacenter-New_                                                       | OK<br>Cluste<br>V Alaser                                     | Cancel                             | Show Net Mask               | Anti-S<br>Pee<br>Ar       | Specific: Spoofing From Anti-Spoofing based on interface Spoofing etion is set Prevent On't check packets from: Spoof Tracking: None Sog                                                                                                    | topolog;               | View |
| Add network Prefix length Add network Edt Remove uster Properties I Properties ty Configuration gy S Inspection                                                                                                    | Get Copy to<br>Check_Point_vSEC_<br>Platform Administrat<br>Main URL: https<br>Certificate                                                                | pology to cluster interface                                                                                                    | -Datacenter-New_                                                       | OK<br>Cluste<br>V Akaser                                     | Cancel                             | Show Net Mask               | Anti-5<br>Pee<br>Ar       | Specific: Spoofing From Anti-Spoofing based on interface NRE-Spoofing ection is set Prevent On't check packets from: poof Trecking: None Gog                                                                                                    | topolog:               | View |
| Add network<br>Prefix length<br>Add network<br>Edt<br>Remove<br>uster Properties -<br>al Properties -<br>si Reporties -<br>y Configuration<br>gy<br>Si hapector<br>Si hapector<br>Si h | Get Copy to<br>Check Point, vSEC<br>Platform Administrat<br>Man URL: https<br>Certificate —<br>This portal uses                                           | pology to cluster interfac<br>iervice-9F_DemoLAB<br>on Web Portal:<br>//192.168.230.6/                                                       | es<br>-Datacenter-New_                                                 | OK<br>Cluste<br>V Aliases                                    | Cancel                             | Show Net Mask<br>Help       | Anti-S<br>Pe<br>Ar        | Specific: Spoofing From Anti-Spoofing based on interface inti-Spoofing action is set Prevent On't check packets from: Don't check packets from:                                                                                                    | topolog;               | View |
| Add network<br>Prefix length<br>Add network<br>Edt<br>Remove<br>uster Properties -<br>U Configuration<br>9'<br>S respection<br>9'<br>S respection<br>Protal<br>Advances                                                                                                    | Get Copy to<br>Check_Point_vSEC<br>Platform Administrat<br>Man URL: https<br>Certificate<br>This portal uses<br>inport.                                   | pology to cluster interfact<br>iervice: 9F_DermoLAE<br>on Web Portal:<br>//192.168.230.6/                                                    | es<br>-Datacenter-New_<br>ficale. You can also                         | OK<br>Cluste<br>V Aliases                                    | Cancel                             | Show Net Mask<br>Help       | Anti-S<br>Pe<br>Arr       | Specific: Specific: Speci | topology<br>v<br>Alert | View |
| Add network<br>Edt<br>Remove<br>Juster Properties -<br>al Properties<br>Members<br>by Configuration<br>gy<br>S Inspection<br>(HTTPS Proxy<br>n Postal<br>/Awareness<br>Policy                                                                                                    | Get Copy to<br>Check_Point_vSEC_<br>Platform Administrat<br>Main URL: https<br>Certificate<br>This portal uses<br>Import                                  | pology to cluster interfac<br>ienvice-9F_DemoLAE<br>on Web Portal:<br>//192.158.230.6/<br>an auto-generated cert                             | es<br>-Datacenter-New_<br>ficate. You can also                         | OK<br>Cluste<br>Alasee<br>Import your own certif             | Cancel                             | Show Net Mask<br>Help       | Anti-S<br>Pe<br>An        | Specific: Spoofing Spoofing Spoofing Specific: Spoofing Specific: Spoofing Specific: Spoofing Specific Specific Specifi | topolog<br>v<br>Alert  | View |
| Add network Profix length Add network Edt Remove uster Properties Add network Singection (HTTPS Proxy n Portal Progenties Policy ations ant                                                                                                    | Get Copy to<br>Check, Point_vSEC<br>Platform Administrat<br>Man URL: https<br>Certificate<br>This portal uses<br>Import<br>Use a cert                     | pology to cluster interfac<br>ienvice-9F_DemoLAE<br>an Web Portal:<br>//192.168.230.6/<br>an auto-generated cert<br>ficate from a trusted C  | es<br>-Datacenter-New_<br>ficate. You can also<br>A to avoid browser w | OK<br>Clust<br>Clust<br>impot your own cetif<br>amings       | Cancel                             | Show Net Mask               | Anti-S<br>Pe<br>Ar        | <ul> <li>Specific:</li></ul>                                                                                                    | topolog<br>            | View |
| Add network Prefix length Add network Edt Remove uster Properties ty Configuration gy S Inspection HTTPS Provy n Portal Awareness Policy tations art                                                                                                    | Get Copy to<br>Check_Point_vSEC<br>Platiom Administrat<br>Main URL: https<br>Cettficate<br>This portal uses<br>Impot<br>Use a cet<br>Accessibility        | pology to cluster interfac<br>service-9F_DermoLAE<br>an Web Portal:<br>//152.168.230.6/<br>an auto generated cert<br>ficate from a trusted C | es<br>-Datacenter-New_<br>ficate. You can also<br>Ato avoid browser w  | Cluste Cluste Import your own certif amings                  | Cancel                             | Show Net Mask               | Anti-S<br>Pee<br>Ar       | Specific: Spoofing offing off | topolog;               | View |
| Add network Prefix length Add network Edt Remove ster Properties I Properties Wembers ty Configuration GY S Inspection HTTPS Proxy n Portal Awareness Policy adions int                                                                                                    | Get Copy to<br>Check_Point_vSEC_<br>Platform Administrat<br>Man URL: https<br>Certificate<br>This portal uses<br>import<br>Cetablity —<br>The potal is ac | pology to cluster interface<br>envice-9F_DemoLAE<br>on Web Portal:<br>//192.168.230.6/<br>an auto-generated cert<br>ficate from a trusted C  | es -Datacenter-New_ ficate. You can also A to avoid browser w faces.   | OK<br>Cluste<br>Aliaser<br>import your own certifi<br>amings | Cancel                             | Show Net Mask<br>Help       | Anti-S<br>Pe<br>Ar        | <ul> <li>○ Specific:</li></ul>                                                                                                    | topolog;               | View |

11. 到 SECURITY POLICIES > Access Control > Policy 中,修改預設 policy Action 為 Accept、Tack 為 log, 然後 Install policy, 等待 install policy 完成。

| Q: *      | Gbjects • 🔮 Install Policy                     | 2        |                 |                                    |                     |                                  |                  | Check Point <sup>®</sup><br>Smart <b>Console</b> | - 7                    |
|-----------|------------------------------------------------|----------|-----------------|------------------------------------|---------------------|----------------------------------|------------------|--------------------------------------------------|------------------------|
| 88        | Standard +                                     |          | ≝ ₌ ×∣≣ ÷ ≡     | 🗄 -   Install Policy   📫 Actions - | Search for IP, obje | ect, action,                     | ٩,               | ~   ^   <b>Y</b>                                 |                        |
| & SERVERS | Policy                                         | No.<br>1 | Source<br>* Any | Destination<br>* Any               | VPN<br>* Any        | Services & Applications<br>* Any | Action<br>Accept | Track                                            | Install On<br>* Policy |
|           | Threat Prevention     Im Policy     Exceptions |          |                 |                                    |                     |                                  | 1                |                                                  |                        |

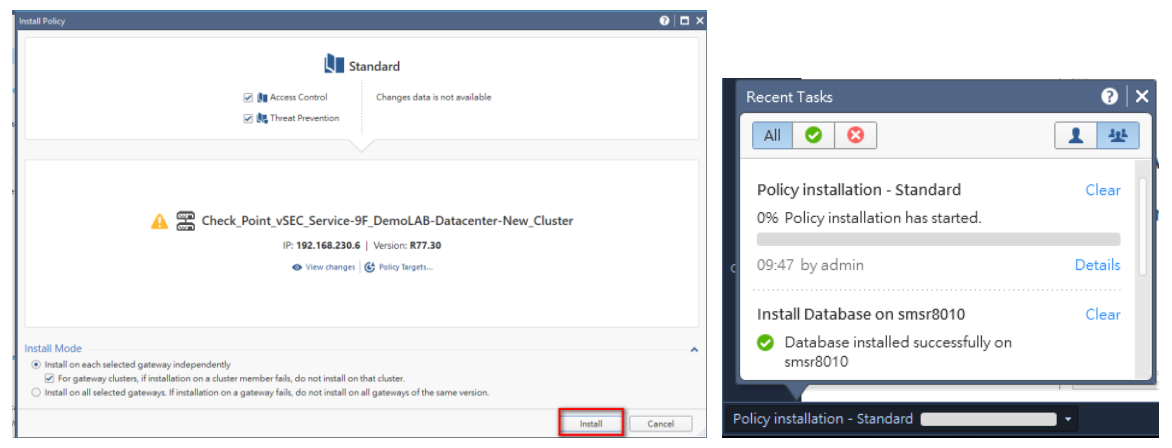

12.  $匯人 gateway license & contract \circ$ 

| 🖀 192.168.230.5 - Check Point SmartUpdate |                |              |              |       |                       |                                                  | -          | o )     | ×   |
|-------------------------------------------|----------------|--------------|--------------|-------|-----------------------|--------------------------------------------------|------------|---------|-----|
|                                           | x x x x x      | <b>G</b> #   |              |       |                       |                                                  | Chec       | k Point |     |
| Package Management Licenses & Contracts   |                |              |              |       |                       |                                                  | Sma        | птораа  |     |
| Machines                                  | IPv4 Address   | IPv6 Address | Version      | State | SKU                   | Description                                      | Expiration | ) Has ( | Con |
| □-□ 192.168.230.5                         |                |              |              |       |                       |                                                  |            |         |     |
| 🖕 🖷 sms:8010                              | 192.168.230.5  |              |              |       |                       |                                                  |            |         |     |
|                                           |                |              | Software Bla |       | CPSM-C-U CPSB-NPM CP  | Security Management container to manage Unlimi.  | 18Jan2018  | Yes     |     |
| CPSM-C-U CPSB-NPM CPSB-EPM CPSB-LOGS CP   |                |              | Software Bla |       | CPSM-C-U CPSB-NPM CP  | Security Management container to manage Unlimi.  | 18Jan2018  | Yes     |     |
| - 📾 serviceinstance-3-91aff3              | 192.168.230.38 |              |              |       |                       | Trial Period                                     | 15 3Jan20  | 18      |     |
| CPSG-C-8-U CPSB-FW CPSB-VPN CPSB-IPSA CPS |                |              | Software Bla |       | CPSG-C-8-U CPSB-FW CP | Security Gateway Container for Security Gateway  | 18Jan2018  | Yes     |     |
| - 📾 serviceinstance-3-9104b6              | 192.168.230.39 |              |              |       |                       | Trial Period                                     | 15 3Jan20  | 18      |     |
|                                           |                |              | Software Bla |       | CPSG-C-8-U CPSB-FW CP | Security Gateway Container for Security Gateway. | 18Jan2018  | Yes     |     |

13. 回到 vCenter 檢查 NSX 佈署的 service deployment 可以看到都變成 OK。

| vmware <sup>®</sup> vSphere Web Client | n≘                              |                                  |                               |                         |              |
|----------------------------------------|---------------------------------|----------------------------------|-------------------------------|-------------------------|--------------|
| · 導覽器 ■                                | Installation                    |                                  |                               |                         |              |
|                                        | Management Host Preparati       | on Logical Network Preparati     | on Service Deployments        |                         |              |
| Networking & Security                  | NSX Manager: 192.168.210.13     | 35 🔍                             |                               |                         |              |
| 🛃 NSX Home                             | Network & Security Service De   | ployments                        |                               |                         |              |
| 💫 Dashboard                            | Network & security services are | deployed on a set of clusters. M | anage service deployments her | e by adding new service | s or deletii |
| 🔅 Installation                         | 4 y 3h 🔺                        |                                  |                               |                         |              |
| 🋬 Logical Switches                     |                                 |                                  |                               |                         |              |
| NSX Edges                              | Service                         | Version                          | Installation Status           | Service Status          |              |
| 🛃 Firewall                             | Check Point vSEC Servi          | R77.30VSEC                       | <ul> <li>ancreaned</li> </ul> | ✔ Up                    |              |

- 九、Configuring NSX redirect traffic to the Security Gateway Virual Edition:
  - 回到 vCenter Web Client,到 Home > Networking \$ Security > Service Composer > Security Groups, 點選 New Security Group。

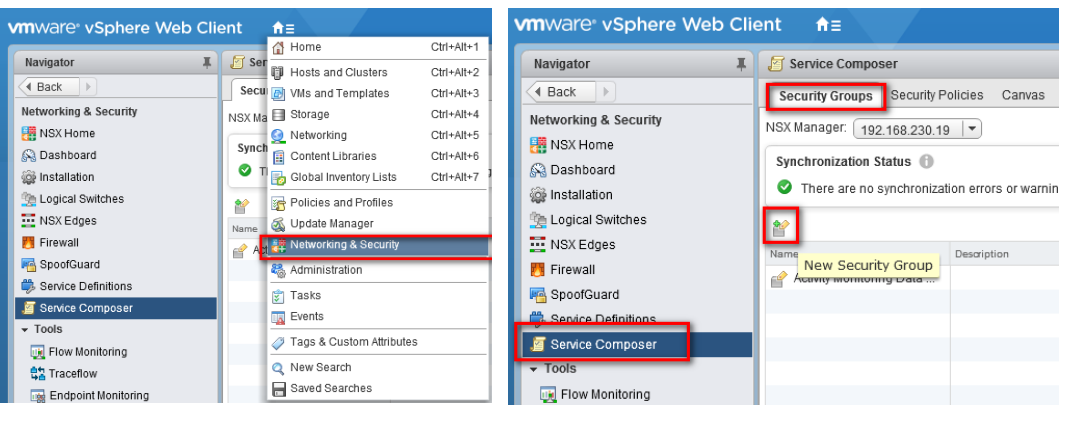

2. 設定 name

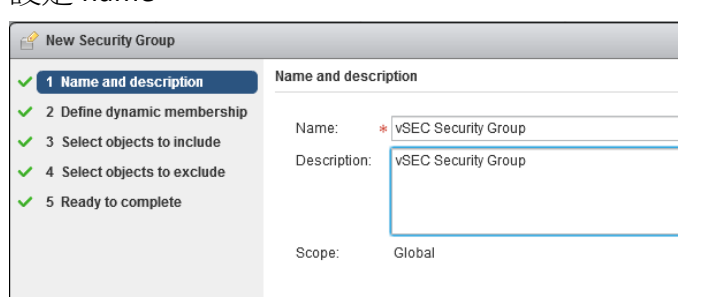

3. 設定套用的 membership 條件。

| e New Security Group                            |                      |                                                                          | **    |
|-------------------------------------------------|----------------------|--------------------------------------------------------------------------|-------|
| <ul> <li>1 Name and description</li> </ul>      | Define dynamic membe | rship                                                                    |       |
| 2 Define dynamic membership                     | Specify dynamic memb | rship criteria that objects must meet to be part of this security group. |       |
| <ul> <li>3 Select objects to include</li> </ul> | +                    |                                                                          |       |
| <ul> <li>4 Select objects to exclude</li> </ul> | Membership criteri   | a1 🛛                                                                     |       |
| <ul> <li>5 Ready to complete</li> </ul>         |                      |                                                                          |       |
|                                                 | Match                | Any of the criteria below                                                |       |
|                                                 | Criteria Details     | Add                                                                      |       |
|                                                 |                      | With Name                                                                |       |
|                                                 |                      |                                                                          |       |
|                                                 |                      |                                                                          |       |
|                                                 |                      |                                                                          |       |
|                                                 |                      |                                                                          |       |
|                                                 |                      |                                                                          |       |
|                                                 |                      |                                                                          |       |
|                                                 |                      |                                                                          |       |
|                                                 |                      |                                                                          |       |
|                                                 |                      |                                                                          |       |
|                                                 |                      |                                                                          |       |
|                                                 |                      |                                                                          |       |
|                                                 |                      | Deale Haut Fision O                                                      | Incal |

4. Select objects to include 選擇所要保護的 cluster, Select objects to exclude 不選擇,直接點 Next。

| 🔗 New Security Group                                                                                                    |                                  |                                                 |                  |          |                              |                         | ÞI     |
|----------------------------------------------------------------------------------------------------|----------------------------------|-------------------------------------------------|------------------|----------|------------------------------|-------------------------|--------|
| <ul> <li>1 Name and description</li> <li>2 Define dynamic membership</li> </ul>                                                                        | Select objects<br>Select objects | to include<br>that should always be included ir | this group, re   | egardles | s of whether they meet the r | nembership criteria.    |        |
| <ul> <li>2 Define dynamic membership</li> <li>3 Select objects to include</li> <li>4 Select objects to exclude</li> <li>5 Ready to complete</li> </ul> | Object Type:<br>Available Objec  | Cluster<br>Q Filter<br>ds<br>Cluster            |                  | •        | Selected Objects             | Q Filter                | •      |
|                                                                                                    |                                  |                                                 |                  |          |                              |                         |        |
|                                                                                                    |                                  | 1 items                                         | Copy 🗸           |          |                              | 1 items 🖺 C             | ору 🗸  |
|                                                                                                    |                                  |                                                 |                  |          | Back                         | ext Finish Ca           | ancel  |
|                                                                                                    |                                  | - Viiiware vobinere ob                          | 4001             | 113 127  | 20/2011 10.41.0 12/20        | 22011 10.41.1 1 102.100 | 230.10 |
| Yew Security Group                                                                                                    |                                  |                                                 |                  |          |                              |                         | H      |
| <ul> <li>1 Name and description</li> </ul>                                                                                                    | Select objects<br>Select objects | to exclude<br>that should always be excluded in | n this aroup, re | edardles | s of whether they meet the   | membership criteria.    |        |

| <ul> <li>1 Name and description</li> </ul>      | Select objects<br>Select objects | to exclude<br>that should al | lways be excluded ir | n this group, r | egardies | s of whether they n | neet the memb | ership criteria. |         |
|-------------------------------------------------|----------------------------------|------------------------------|----------------------|-----------------|----------|---------------------|---------------|------------------|---------|
| <ul> <li>2 Define dynamic membership</li> </ul> |                                  |                              |                      |                 |          |                     |               |                  |         |
| ✓ 3 Select objects to include                   | Object Type:                     | Cluster                      |                      | •               |          |                     |               |                  |         |
| 4 Select objects to exclude                     |                                  |                              | (a ===               |                 |          |                     |               |                  |         |
| <ul> <li>5 Ready to complete</li> </ul>         |                                  | +                            | Q Filter             | )               |          |                     | C             | L Filter         | · ·     |
|                                                 | Available Objet                  | 75<br>Olivetee               |                      |                 |          | Selected Objects    |               |                  |         |
|                                                 | igi New                          | Cluster                      |                      |                 |          |                     |               |                  |         |
|                                                 |                                  |                              |                      |                 |          |                     |               |                  |         |
|                                                 |                                  |                              |                      |                 |          |                     |               |                  |         |
|                                                 |                                  |                              |                      |                 |          |                     |               |                  |         |
|                                                 |                                  |                              |                      |                 |          |                     |               |                  |         |
|                                                 |                                  |                              |                      |                 |          |                     |               |                  |         |
|                                                 |                                  |                              |                      |                 |          |                     |               |                  |         |
|                                                 |                                  |                              |                      |                 |          |                     |               |                  |         |
|                                                 |                                  |                              |                      |                 |          |                     |               |                  |         |
|                                                 |                                  |                              |                      |                 |          |                     |               |                  |         |
|                                                 |                                  |                              |                      |                 |          |                     |               |                  |         |
|                                                 |                                  |                              |                      |                 |          |                     |               |                  |         |
|                                                 |                                  |                              | 1 itome              | Copy -          |          |                     |               | 0 itoms          | Copy -  |
|                                                 |                                  |                              | 1 Items              | - Cobl .        |          |                     |               | o itemis         | Coopy . |
|                                                 |                                  |                              |                      |                 |          |                     |               |                  |         |
|                                                 |                                  |                              |                      |                 |          | Васк                | Next          | Finish           | Cancel  |

5. 確認設定資訊無誤後點 Finish。

| 🔗 New Security Group                                                                                                    |                                                                                            |                                                                                                    |                               |                            |                     |        | **     |
|----------------------------------------------------------------------------------------------------|--------------------------------------------------------------------------------------------|----------------------------------------------------------------------------------------------------|-------------------------------|----------------------------|---------------------|--------|--------|
| <ul> <li>1 Name and description</li> <li>2 Define dynamic membership</li> <li>3 Select objects to include</li> <li>4 Select objects to exclude</li> <li>5 Ready to complete</li> </ul> | Ready to com<br>Name:<br>Description:<br>Scope:<br>Dynamic men<br>Members<br>Key<br>VM Nam | plete<br>vSEC Security Group<br>vSEC Security Group<br>Global<br>mbership<br>s matching (Any) of the criteria<br>e | below<br>Criteria<br>Contains |                            | Value<br>NSX - Win7 |        |        |
|                                                                                                    | Objects to Inc<br>Name<br>태 New Clus                                                       | ster                                                                                                    |                               | Objects to Exclude<br>Name |                     |        |        |
|                                                                                                    |                                                                                            |                                                                                                    |                               | Back                       | Next                | Finish | Cancel |

6. 確認要測試的主機在此 Security Group 中。

| vmware <sup>,</sup> vSphere Web                        | Cli | ent <b>f</b> i≣                  |                          |                     |          |                                         | Updated at 10:32 AM |
|--------------------------------------------------------|-----|----------------------------------|--------------------------|---------------------|----------|-----------------------------------------|---------------------|
| Navigator                                              | X   | Service Composer                 |                          |                     |          |                                         |                     |
| ( Back )                                               |     | Security Groups Security F       | Policies Canvas          |                     |          |                                         |                     |
| Networking & Security                                  |     | NSX Manager: 192.168.230.1       | 9 💌                      |                     |          | vSEC. Security Group - Virtual Machines | ×                   |
| Dashboard  Installation                                |     | Synchronization Status 🛞         | tion errors or warnings. |                     |          | Virtual Machines (0) Errors             | AM                  |
| Logical Switches                                       |     | 11 1 af 118 ×                    |                          |                     |          | Q Filter                                |                     |
| Firewall                                               |     | Name<br>Activity Monitoring Data | Description              | Security Policies 4 | Cur<br>0 | Airmin n/a                              | Virtual Ma<br>0     |
| SpectGuard                                             |     | er vSEC Security Group           | VSEC Security Group      | 0                   | 0        | NSX - Win     NSX - Win7 01             | 2                   |
| <ul> <li>Service Composer</li> <li>Tools</li> </ul>    |     |                                  |                          |                     |          |                                         |                     |
| Flow Monitoring                                        |     |                                  |                          |                     |          |                                         |                     |
| Endpoint Monitoring     Networking & Security Inventor | ry  |                                  |                          |                     |          | Members as of 12/20/2017 11:24 AM 31    | tems 🔒 Export       |

7. 切換到 Security Policied,點選 Create Security Policy。

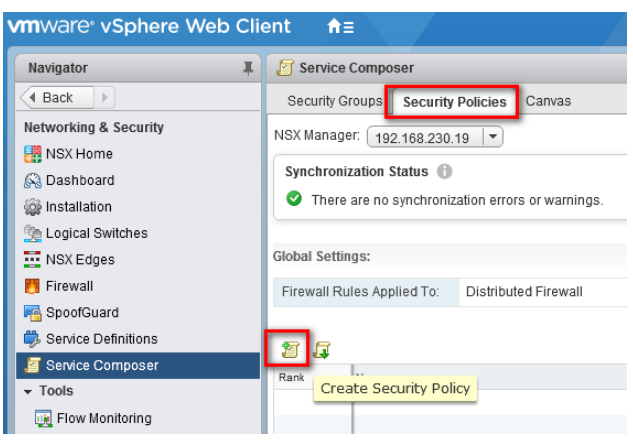

8. 設定 Security Policy Name。

| T New Security Policy                              |                                 | (? <b>)</b>             |
|----------------------------------------------------|---------------------------------|-------------------------|
| 1 Name and description                             |                                 |                         |
| <ul> <li>2 Guest Introspection Services</li> </ul> | Name:                           | VSEC Security Policy    |
| ✓ 3 Firewall Rules                                 | Description:                    | vSEC Security Policy    |
| ✓ 4 Network Introspection<br>Services              |                                 |                         |
| <ul> <li>5 Ready to complete</li> </ul>            | 🗌 Inherit securi                | ty policy               |
|                                                    | Parent policy:                  | <b>*</b>                |
|                                                    |                                 |                         |
|                                                    | <ul> <li>Advanced op</li> </ul> | tions                   |
|                                                    |                                 |                         |
|                                                    |                                 |                         |
|                                                    |                                 |                         |
|                                                    |                                 |                         |
|                                                    |                                 |                         |
|                                                    |                                 |                         |
|                                                    |                                 |                         |
|                                                    |                                 |                         |
|                                                    |                                 |                         |
|                                                    |                                 | Back Navt Einich Cancel |
|                                                    |                                 | Back Next Finish Cancer |

9. 接著直接跳到 Network Introspection Serevices , 點選 Add Network Introspection Service。

| Vew Security Policy                        |                                   |  |  |  |  |  |
|--------------------------------------------|-----------------------------------|--|--|--|--|--|
| <ul> <li>1 Name and description</li> </ul> | Network Introspection Services    |  |  |  |  |  |
| ✓ 2 Guest Introspection Services           |                                   |  |  |  |  |  |
| ✓ 3 Firewall Rules                         |                                   |  |  |  |  |  |
| 4 Network Introspection<br>Services        | Add Network Introspection Service |  |  |  |  |  |
| <ul> <li>5 Ready to complete</li> </ul>    |                                   |  |  |  |  |  |

10. 新增第 1 條 Service,檢查從虛擬機對外的 traffic,設定 Name、Description, Service Name 選擇 前面設定 for CheckPoint vSEC 的 Serice, Profile 選擇前面設定的 vSEC Profile, Sourcec 為 Policy's Security Group, Destination 確定為 any,點選 OK。

|                                                                                                    | ntrospection Service                                                                                                    |                                                                                                    |
|----------------------------------------------------------------------------------------------------|----------------------------------------------------------------------------------------------------|----------------------------------------------------------------------------------------------------|
| Name:                                                                                                    | From vSEC                                                                                                    |                                                                                                    |
| Description:                                                                                                   | From vSEC Security Grou                                                                                                    | qu                                                                                                    |
|                                                                                                    |                                                                                                    | _                                                                                                    |
| Action:                                                                                                    | <ul> <li>Redirect to service</li> </ul>                                                                                                    |                                                                                                    |
|                                                                                                    | <ul> <li>Do not redirect</li> </ul>                                                                                                    |                                                                                                    |
| Service Name:                                                                                                  | Check Point vSEC Servio                                                                                                    | CB 🔹                                                                                                    |
| Profile:                                                                                                    | Check Point vSEC Service                                                                                                    | ce_Template_of_NSX (IDS IPS, Firewall)                                                                          |
| Source:                                                                                                    | Policy's Security Groups                                                                                                    | Change                                                                                                    |
| oburde.                                                                                                    | Negate source                                                                                                    | onange                                                                                                    |
| Destination:                                                                                                   | Any                                                                                                    | Change                                                                                                    |
|                                                                                                    | Negate destination                                                                                                    |                                                                                                    |
|                                                                                                    |                                                                                                    |                                                                                                    |
| <ul> <li>Either soul</li> <li>Current se</li> <li>gets applie</li> </ul>                                       | rce or destination selection (<br>lection will apply to "Outgoin<br>ad to specified Destination.                                                   | or both) must be "Policy's Security Groups".<br>g" traffic from the security groups where this policy           |
| i Either sour<br>Current se<br>gets applie<br>Service:                                                         | rce or destination selection (<br>lection will apply to "Outgoin<br>ad to specified Destination.<br>Any                                            | or both) must be "Policy's Security Groups".<br>g" traffic from the security groups where this policy<br>Change |
| <ol> <li>Either sou.<br/>Current se<br/>gets applie</li> <li>Service:</li> <li>State:</li> </ol>               | rce or destination selection (<br>lection will apply to "Outgoin<br>ed to specified Destination.<br>Any<br><ul> <li>Enabled</li> </ul>             | or both) must be "Policy's Security Groups".<br>g" traffic from the security groups where this policy<br>Change |
| <ul> <li>Either sou.<br/>Current se<br/>gets applie</li> <li>Service:</li> <li>State:</li> </ul>               | rce or destination selection (<br>lection will apply to "Cutgoin<br>ed to specified Destination.<br>Any<br>Enabled<br>Disabled                     | or both) must be "Policy's Security Groups".<br>g" traffic from the security groups where this policy<br>Change |
| <ul> <li>Either sou.<br/>Current se<br/>gets applie</li> <li>Service:</li> <li>State:</li> <li>Log:</li> </ul> | rce or destination selection (<br>lection will apply to "Outgoin<br>ed to specified Destination.<br>Any                                            | or both) must be "Policy's Security Groups".<br>g" traffic from the security groups where this policy<br>Change |
| <ul> <li>Either sou.<br/>Current se<br/>gets applie</li> <li>Service:</li> <li>State:</li> <li>Log:</li> </ul> | cce or destination selection (<br>lection will apply to "Outgoin<br>ad to specified Destination.<br>Any<br>Enabled<br>Disabled<br>Log<br>O not log | or both) must be "Policy's Security Groups".<br>g" traffic from the security groups where this policy<br>Change |

11. 新增第 2 條 Service 檢查外部 traffic 到虛擬機,設定 Name、Description, Service Name 選擇前面設定 for CheckPoint vSEC 的 Serice, Profile 選擇前面設定的 vSEC Profile, Sourcec 為 any, Destination 確定為 Policy's Security Group,點選 OK。

|                                          | [                                                                                                  | •                                                                                                |
|------------------------------------------|----------------------------------------------------------------------------------------------------|--------------------------------------------------------------------------------------------------|
| Name:                                    | To vSEC                                                                                            |                                                                                                  |
| Description:                             | To vSEC Security Group                                                                             |                                                                                                  |
| Action:                                  |                                                                                                    |                                                                                                  |
| ACTON.                                   | <ul> <li>Do not redirect</li> </ul>                                                                |                                                                                                  |
| Service Name:                            | Check Point vSEC Service                                                                           | •                                                                                                |
| Profile:                                 | Check Point vSEC Service                                                                           | _Template_of_NSX (IDS IPS, Firewall)                                                             |
| Source:                                  | Any<br>Negate source                                                                               | Change                                                                                           |
| Destination:                             | Policy's Security Groups                                                                           | Change                                                                                           |
|                                          | Negate destination                                                                                 |                                                                                                  |
| i Either sour<br>Current sei             | ce or destination selection (or<br>lection will apply to "Outgoing"<br>d to specified Destination. | both) must be "Policy's Security Groups".<br>"traffic from the security groups where this policy |
| gets applie                              | 4                                                                                                  | Change                                                                                           |
| Service:                                 | Any                                                                                                |                                                                                                  |
| Service:<br>State:                       | <ul> <li>Enabled</li> </ul>                                                                        |                                                                                                  |
| Service:<br>State:                       | <ul> <li>Enabled</li> <li>Disabled</li> </ul>                                                      |                                                                                                  |
| gets appre<br>Service:<br>State:<br>Log: | Any<br>• Enabled<br>Disabled<br>Log                                                                |                                                                                                  |

12. 確認 Service 是否正確,點 Finish。

| I New Security Policy                               |                                |             |              |              |             |                  |  |  |
|-----------------------------------------------------|--------------------------------|-------------|--------------|--------------|-------------|------------------|--|--|
| <ul> <li>1 Name and description</li> </ul>          | Network Introspection Services |             |              |              |             |                  |  |  |
| 2 Guest Introspection Services     3 Firewall Rules | + /                            | =t =4 ~ O × | Q Filter     | •            |             |                  |  |  |
| Network Introspection                               | No.                            | Name        | Source       | Destination  | Service     | Action           |  |  |
| <sup>4</sup> Services                               | 😨 1                            | From vSEC   | 😭 Policy's S | * Any        | * Any       | Redirect to C    |  |  |
| <ul> <li>5 Ready to complete</li> </ul>             | <b>©</b> 2                     | To vSEC     | * Any        | 😰 Policy's S | * Any       | Redirect to C    |  |  |
|                                                     |                                |             |              |              |             |                  |  |  |
|                                                     |                                |             |              |              |             |                  |  |  |
|                                                     |                                |             |              |              |             |                  |  |  |
|                                                     |                                |             |              |              |             |                  |  |  |
|                                                     |                                |             |              |              |             |                  |  |  |
|                                                     |                                |             |              |              |             |                  |  |  |
|                                                     |                                |             |              |              |             |                  |  |  |
|                                                     |                                |             |              |              |             |                  |  |  |
|                                                     |                                |             |              |              |             |                  |  |  |
|                                                     |                                |             |              |              |             |                  |  |  |
|                                                     | 0.0                            |             |              |              | 2 itoma 🕞 E |                  |  |  |
|                                                     | am                             |             |              |              | z items     | sport - estopy + |  |  |
|                                                     |                                |             |              | Back         | Next Fir    | nish Cancel      |  |  |

**13.** 點選剛剛新增的 Security Policy 再點選 Apply Security Policy, 勾選要套用的 vSEC Security Group, 點選 OK。

| vmware <sup>®</sup> vSphere Web Client         |                                                 |                      |  |  |  |
|------------------------------------------------|-------------------------------------------------|----------------------|--|--|--|
| Navigator I                                    | Service Composer                                |                      |  |  |  |
| A Back                                         | Security Groups Security Policies Canvas        |                      |  |  |  |
| Networking & Security                          | NSX Manager: 192.168.230.19                     |                      |  |  |  |
| Home NSX Home                                  | Synchronization Status                          |                      |  |  |  |
| S Dashboard                                    | There are no synchronization errors or warnings |                      |  |  |  |
| instanation 🏤 Logical Switches                 |                                                 |                      |  |  |  |
| NSX Edges                                      | Global Settings:                                |                      |  |  |  |
| 👩 Firewall                                     | Firewall Rules Applied To: Distributed Firewall |                      |  |  |  |
| 🌇 SpoofGuard                                   |                                                 |                      |  |  |  |
| 🖏 Service Definitions                          | 🖅 🎜   🌠 🚉 🎌   🎇 Actions 🗸                       |                      |  |  |  |
| Service Composer                               | Rank Name Apply Security Policy                 | Description          |  |  |  |
| ▼ 100IS     ■ Elow Monitoring                  | 1 SEC Security Policy                           | vSEC Security Policy |  |  |  |
|                                                |                                                 |                      |  |  |  |
| SEC Security Policy - Apply Policy to Sec      | curity Groups ? 💌                               |                      |  |  |  |
| Select security groups that must comply with t | nis security policy                             |                      |  |  |  |
| Filter (1) Selected Objects                    |                                                 |                      |  |  |  |
|                                                |                                                 |                      |  |  |  |
| Name                                           | Description                                     |                      |  |  |  |
| 🗹 鹶 vSEC Security Group                        | vSEC Security Group                             |                      |  |  |  |
| Activity Monitoring Data Collection            |                                                 |                      |  |  |  |
|                                                |                                                 |                      |  |  |  |
|                                                |                                                 |                      |  |  |  |
|                                                |                                                 |                      |  |  |  |
|                                                |                                                 |                      |  |  |  |
|                                                |                                                 |                      |  |  |  |
| M                                              | 2 items 🕒 Copy 🗸                                |                      |  |  |  |
|                                                | OK Cancel                                       |                      |  |  |  |

14. 等待套用完成。

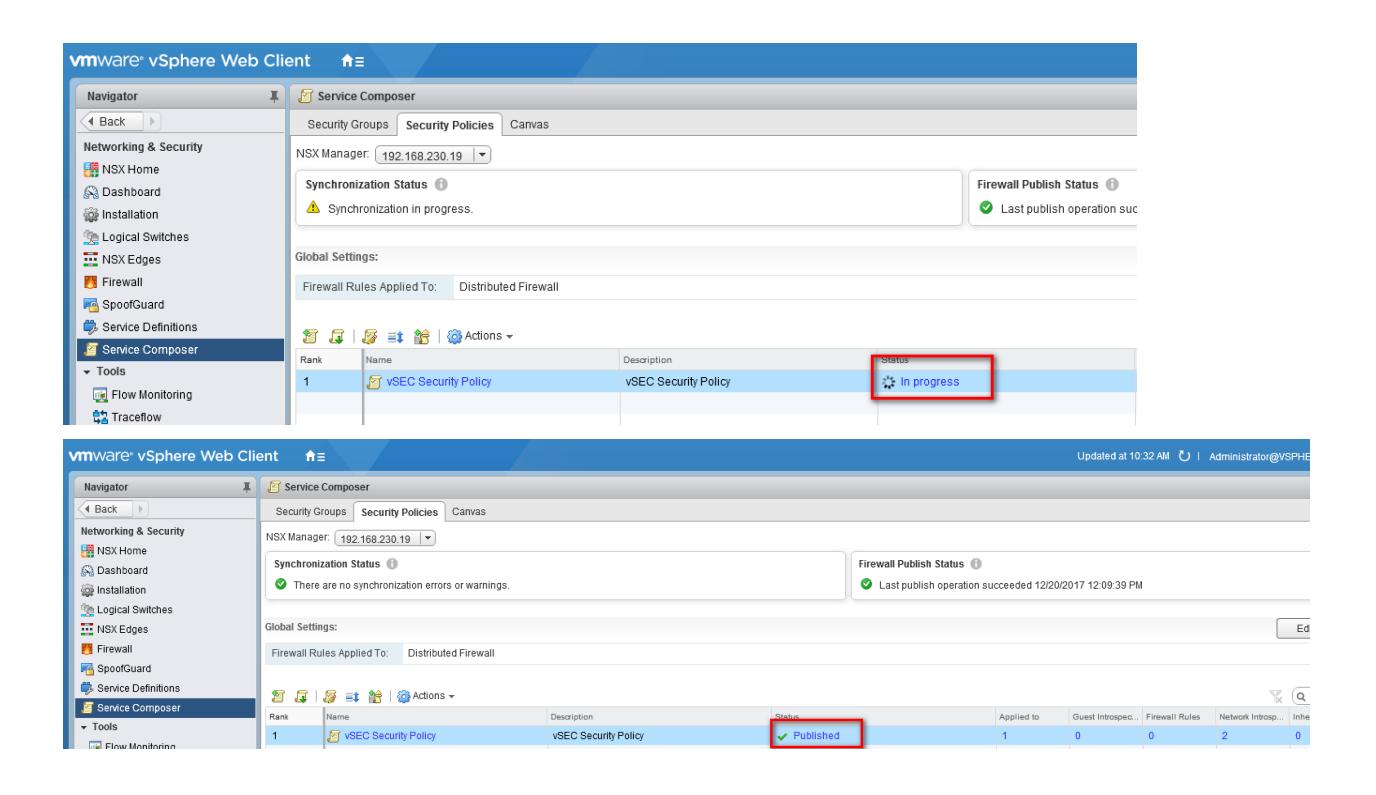

- 十、驗證:
  - 1. 設定 Policy 不允許第1、2台 Win7 不能 ping AD,但能存取其他資源。

| <b>⊡</b> : ▼ | 😚 Objects 🛛 🔮 Install Policy | 💼 Discard   <b>Session →</b>   🔊 Publish |                                                                      |                            |                     |                         | Check Point<br>Smart <b>Console</b> |                  |
|--------------|------------------------------|------------------------------------------|----------------------------------------------------------------------|----------------------------|---------------------|-------------------------|-------------------------------------|------------------|
|              | Standard +                   |                                          |                                                                      |                            |                     |                         |                                     |                  |
| GATEWAYS     | **<br>• Access Control       |                                          | = <u>+</u> × <u>≥</u> =                                              | - Install Policy Actions - | Search for IP, obje | ct, action,             | Q                                   | ~   ^   <b>T</b> |
| & SERVERS    | 💵 Policy                     | No.                                      | Source                                                               | Destination                | VPN                 | Services & Applications | Action                              | Track            |
| SECURITY     | • Threat Prevention          | 1                                        | <ul> <li>host_192.168.230.41</li> <li>host_192.168.230.42</li> </ul> | 🖶 AD                       | * Any               | 😝 icmp-proto            | Drop                                | 🗐 Log            |
| POLICIES     | 🚺 Policy                     | 2                                        | * Any                                                                | * Any                      | * Any               | * Any                   | Accept                              | Log              |

2. 從 Win 7(192.168.230.41)不可 ping AD(192.168.230.10),但能存取 AD 的 http,且能 ping 到 Win7(192.168.230.42)。

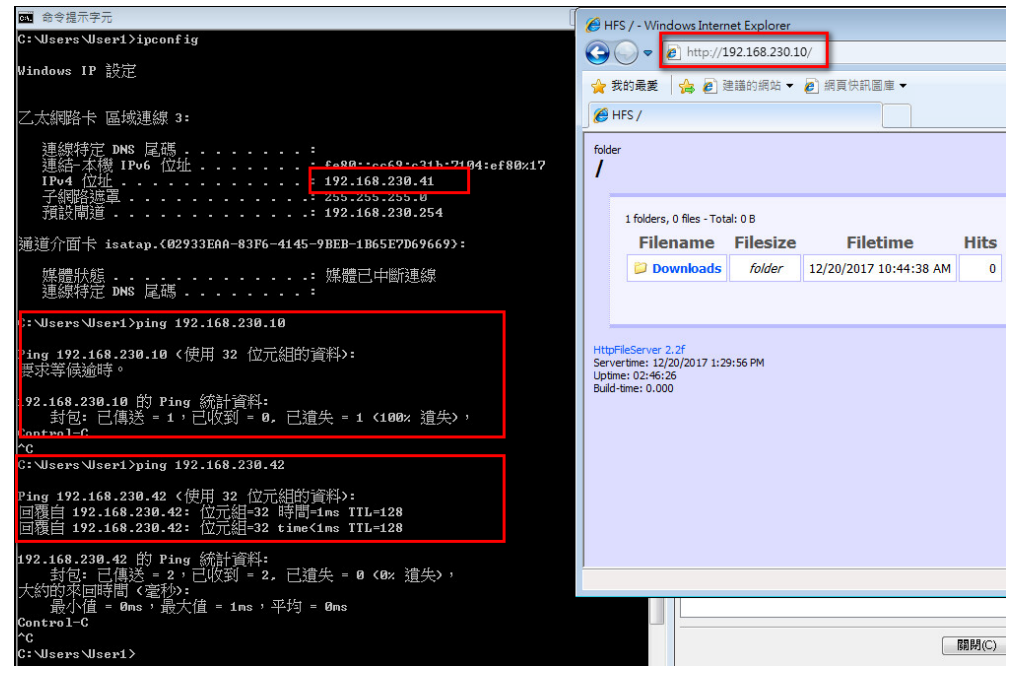

3. 從 Win 7(192.168.230.42)不可 ping AD(192.168.230.10),但能存取 AD 的 http,且能 ping 到 Win7(192.168.230.41)。

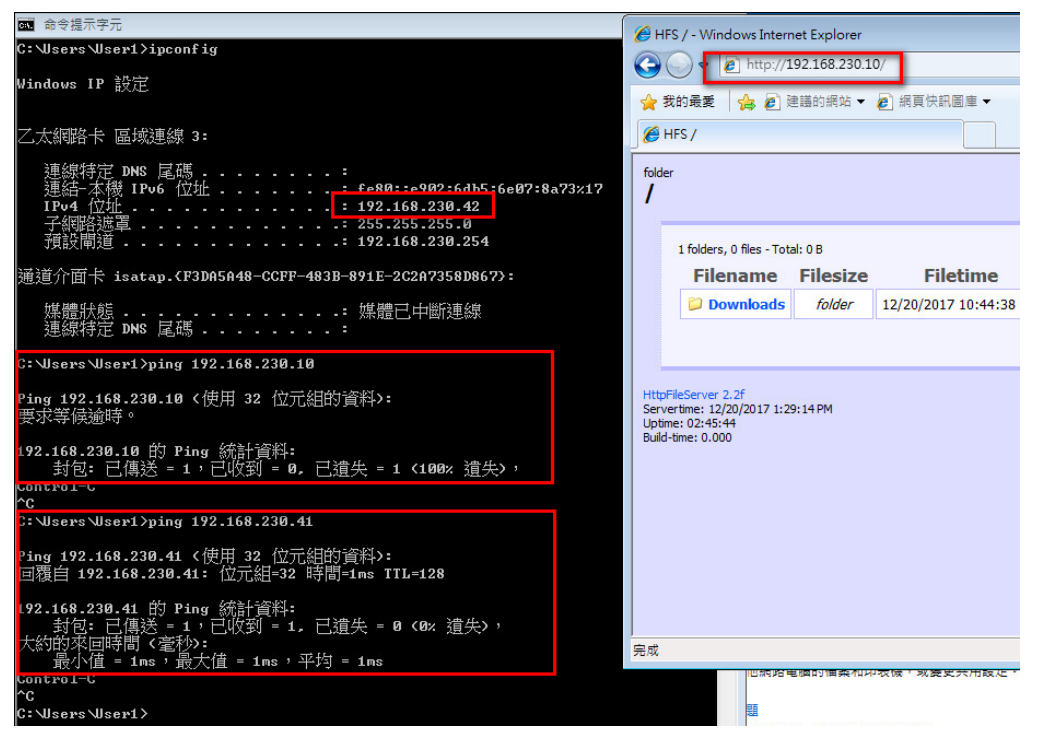

4. 啟動 Application Control & URL Filter Blades,並設定阻擋 facebook,驗證是否能阻擋成功。

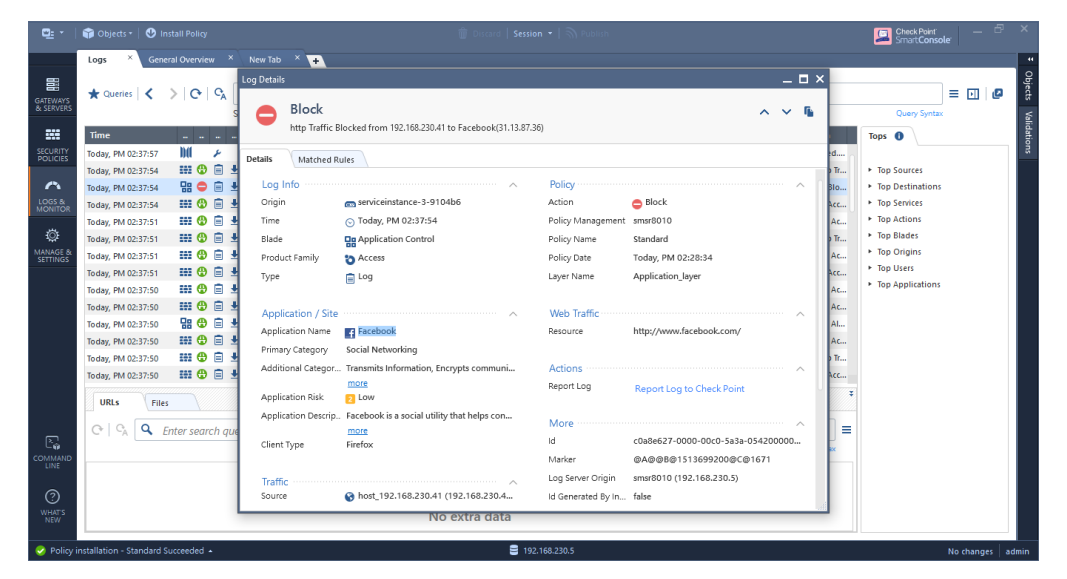

| Log Details          |                                         |                      | _ 🗆 ×                                |
|----------------------|-----------------------------------------|----------------------|--------------------------------------|
| Prevent<br>Prevented |                                         |                      | ~ ~ <b>i</b> i                       |
| Log Info             | ~                                       | Policy               | · · · ·                              |
| Origin               | 🚌 serviceinstance-3-9104b6              | Action               | Prevent                              |
| Time                 | Today, PM 02:40:51                      | Scope                | host_192.168.230.41 (192.168.230.41) |
| Blade                | 😵 Anti-Virus                            | Rule Id              | 45AD6DC8-FD8C-4B36-8A64-EA3554       |
| Product Family       | Threat                                  |                      |                                      |
| Туре                 | 📄 Log                                   | Actions              | ~                                    |
|                      |                                         | Threat Wiki          | Go to Threat Wiki                    |
| Protection Details   | ~                                       | Remediation          | Go to Remediation Options            |
| Severity             | Medium                                  | Add Exception        | Add Exception                        |
| Confidence Level     | High                                    | Report Log           | Report Log to Check Point            |
| Malware Action       | Malicious file/exploit download         |                      |                                      |
| Protection Name      | EICAR-Test-File                         | More                 | ~                                    |
| Protection Type      | Signature                               | Id                   | c0a8e627-0100-00c0-5a3a-05f200000    |
| Packet Captures      | src-192.168.230.41.eml                  | Marker               | @A@@B@1513699200@C@2399              |
| Resource             | http://www.eicar.org/download/eicar.com | Log Server Origin    | smsr8010 (192.168.230.5)             |
|                      | more                                    | Id Generated By In   | false                                |
| Scan Result          | Intected                                | First                | false                                |
|                      |                                         | Sequencenum          | 2147483647                           |
| File                 | · · · · · · · · · · · · · · · · · · ·   | Client Type          | Firefox                              |
| File Name            | eicar.com                               | Session Identificati | 0x5a3a05f2,0x1,0x27e6a8c0,0xc00000   |
| ніе Туре             | Command                                 | Ticket ID            | 5A3A05F2-0-C0A8E629-C0000001         |
| File MD5             | 44d88612tea8a8t36de82e1278abb02t        | Protection ID        | 0407D7DC6                            |
|                      |                                         | Suppressed Logs      | 2                                    |